# UI Portfolio Flair Airlines Design Study 100406623

### About Flair

Flair Airlines is a Canadian low-cost flying company, founded in 2005 as Flair Air.

Throughout time, the airline have had 2 brand makeovers, 2017 introduce an acid red and dusty blue and in 2019 change to black and bright green with the slogan "Plane and Simple"

### Problem

One of the main issues with the airline is that there is no consistency between pages, a huge amount of colors, and dark accents. There is a lot of information at once and a lack of direction or obvious patterns. Users often feel misdirected and confused.

## Solution

Just as the slogan "Plane and Simple", sometimes less is better, avoid crowded elements and overwhelm information

Less use of dark colors and more white space with a single color accent at once

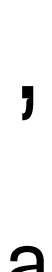

**Color** Palette

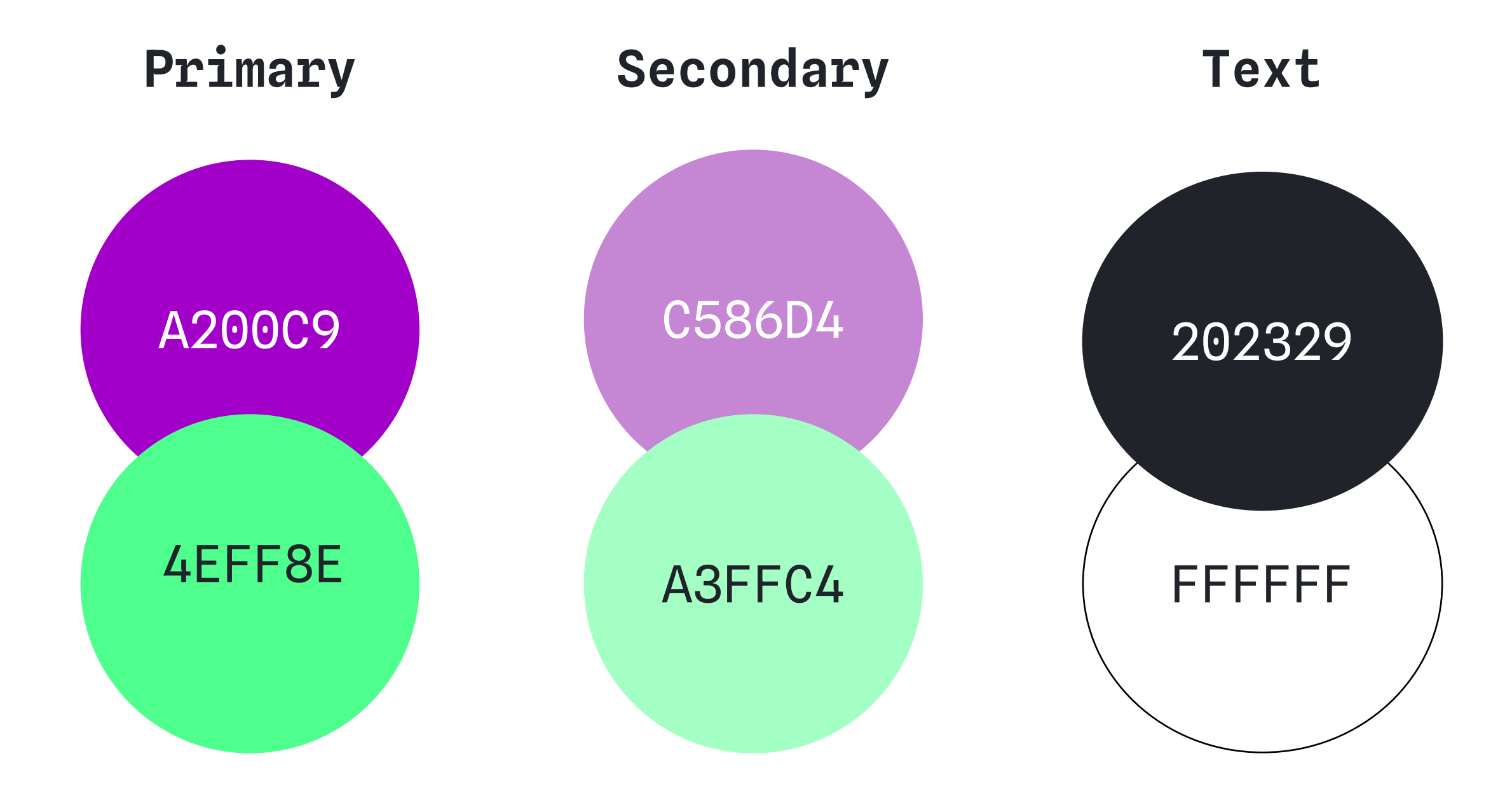

Icons

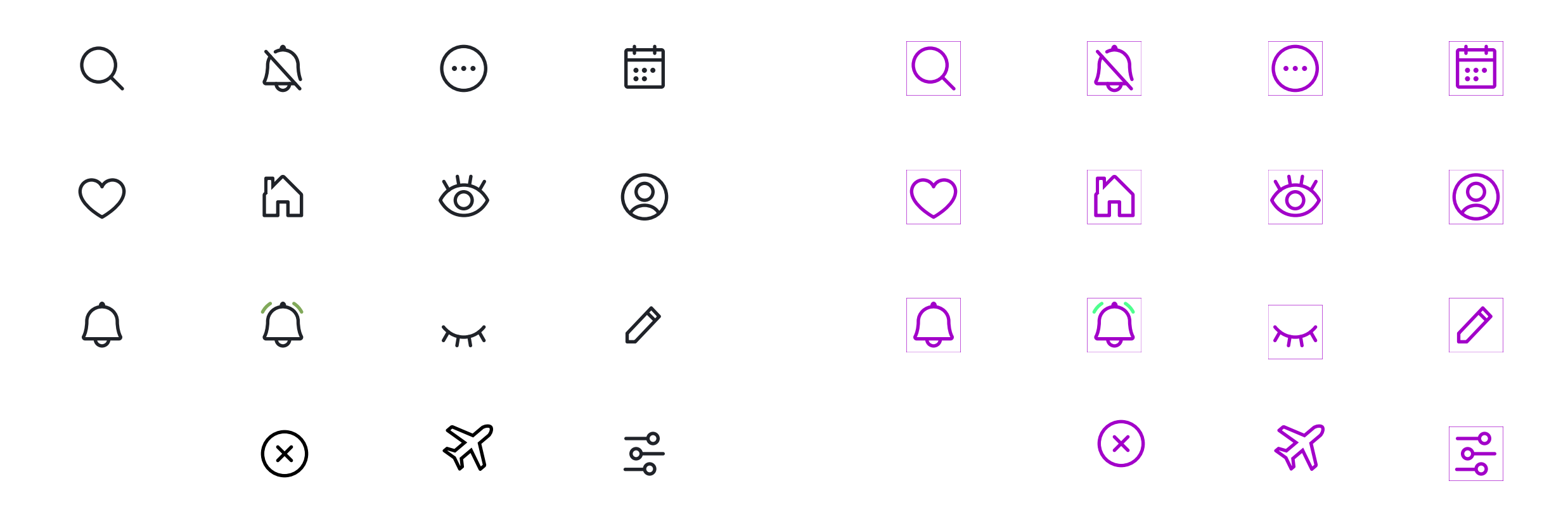

### **Buttons**

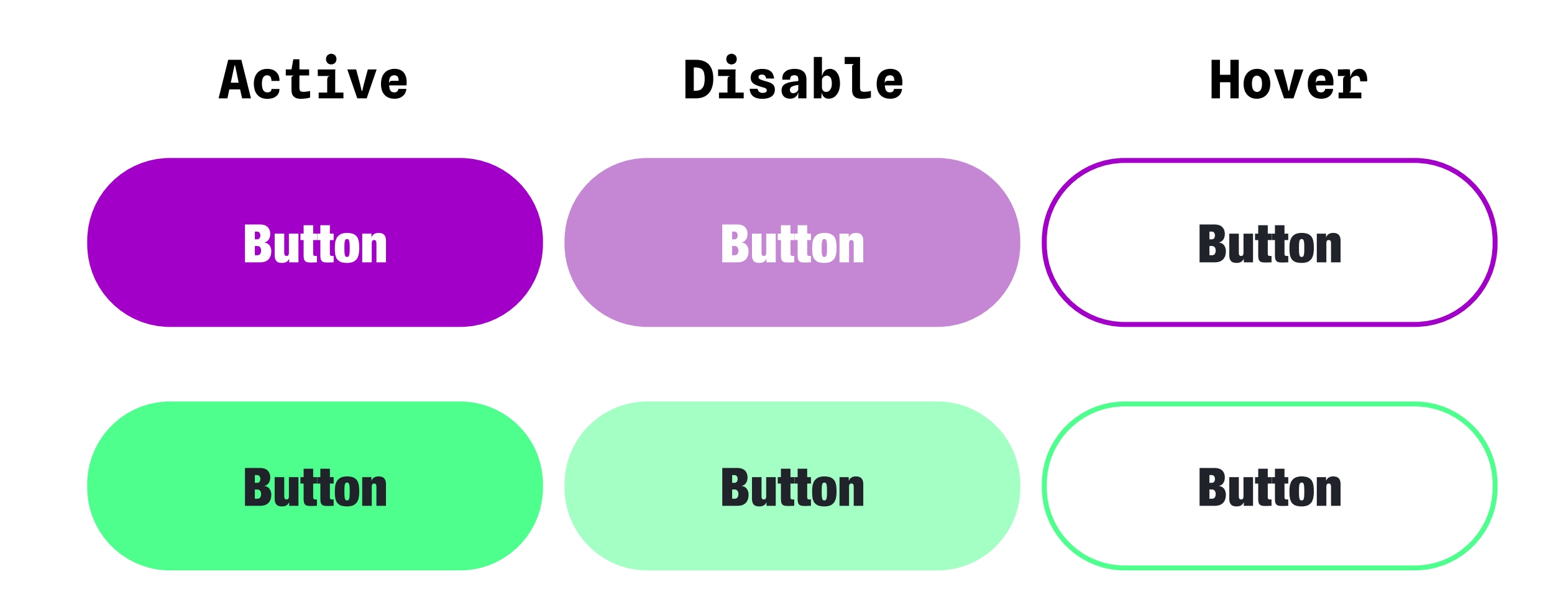

# Typography

## Desktop

### H1, H2

**H3** 

**Titles and Subtitles** 

Label and button

Body

Bold 32px

Bold 24px

C Bold 16px

C Black 16px

Regular 14px

Helvetica Neue Condensed Black Helvetica Neue Condensed Bold Helvetica Neue Bold Helvetica Neue Regular

## Mobile

#### H1, H2

#### **Bold 24px**

H3

**Titles and Subtitles** 

Label and button

Body

C Bold 16px

Bold 16px

C Black 14px

Regular 12px

## components

### Hero Banner

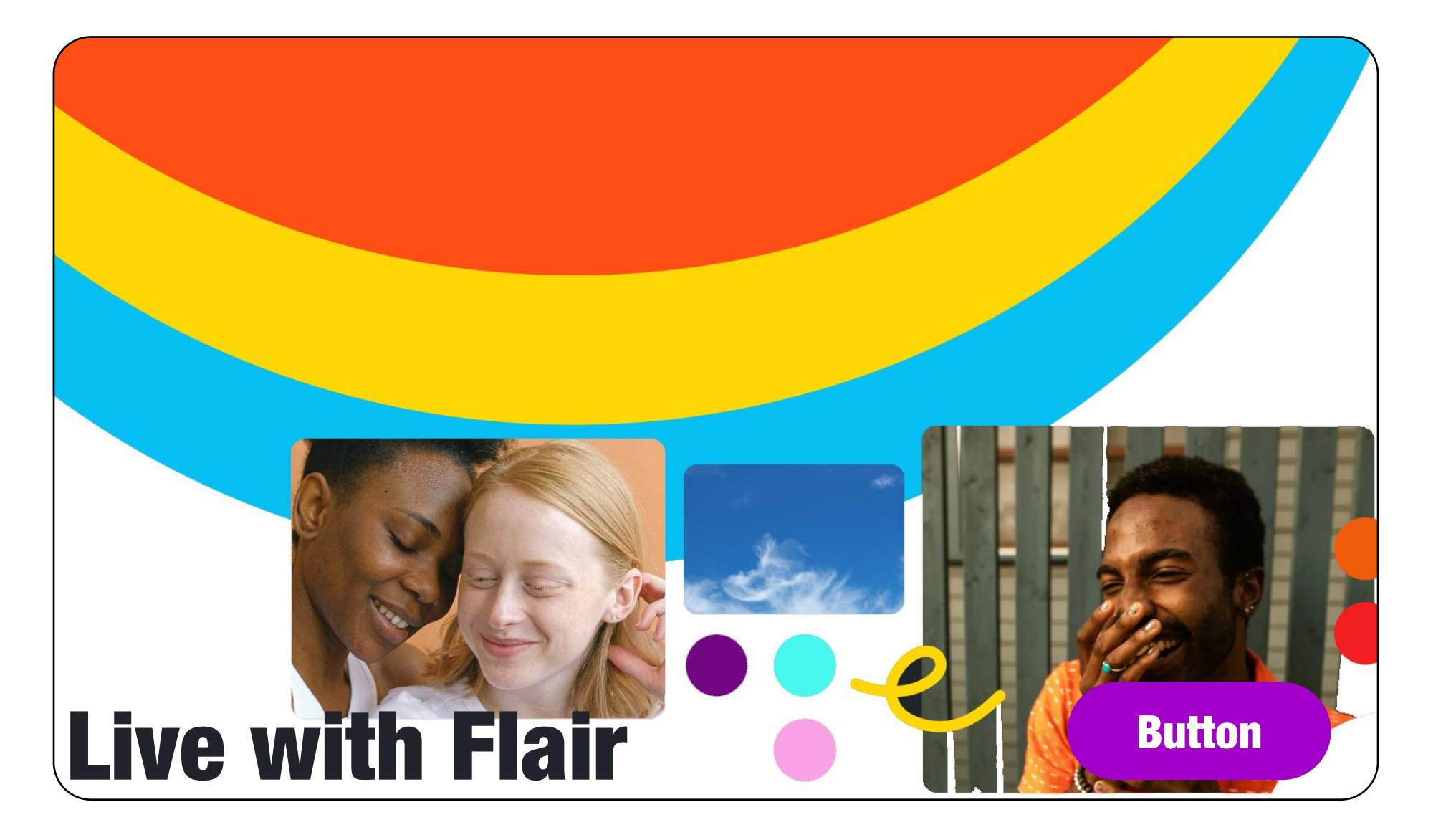

Mobile

# Live with Fair **July 2024**

### Desktop

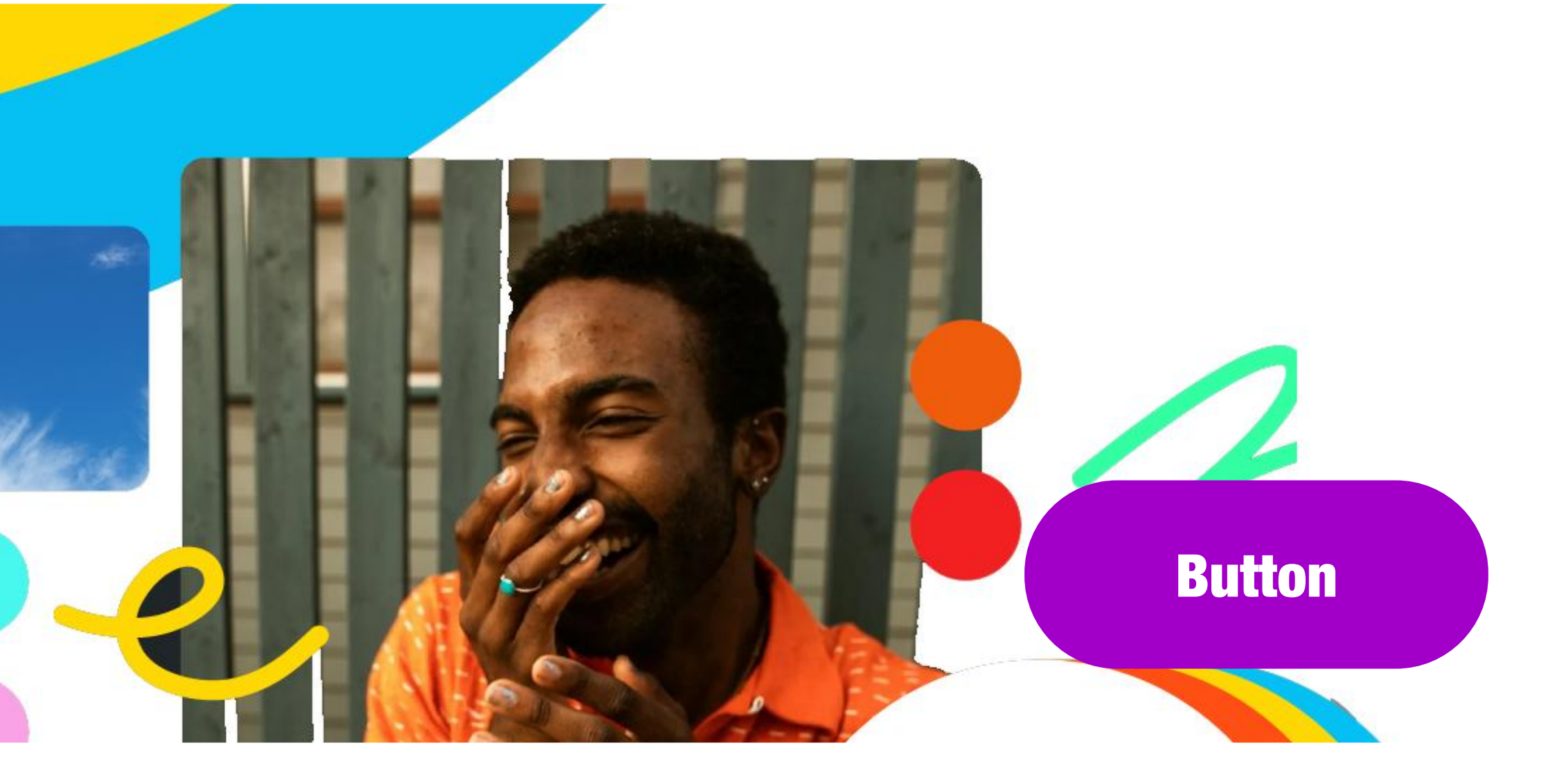

## components

## Cards "Flight deals"

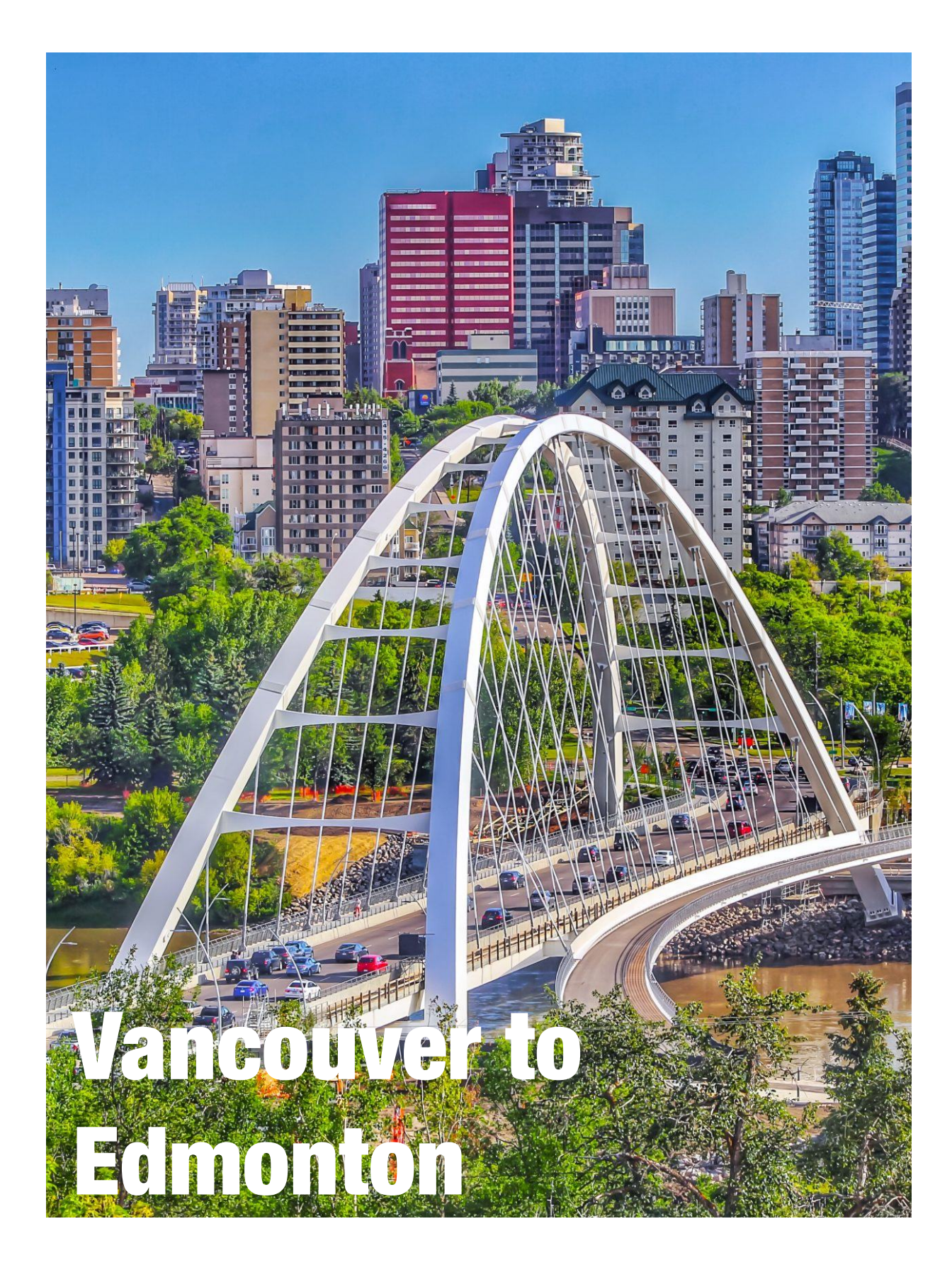

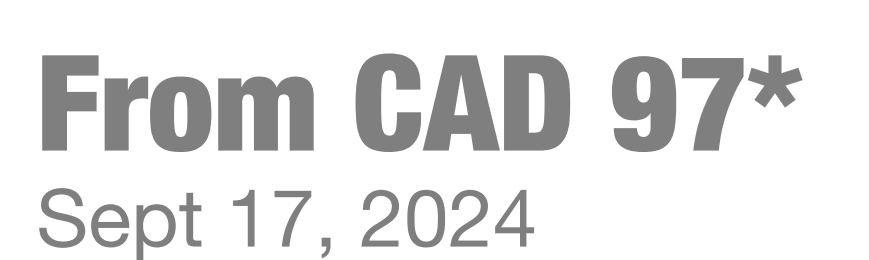

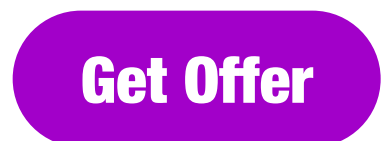

### Card "Other Services"

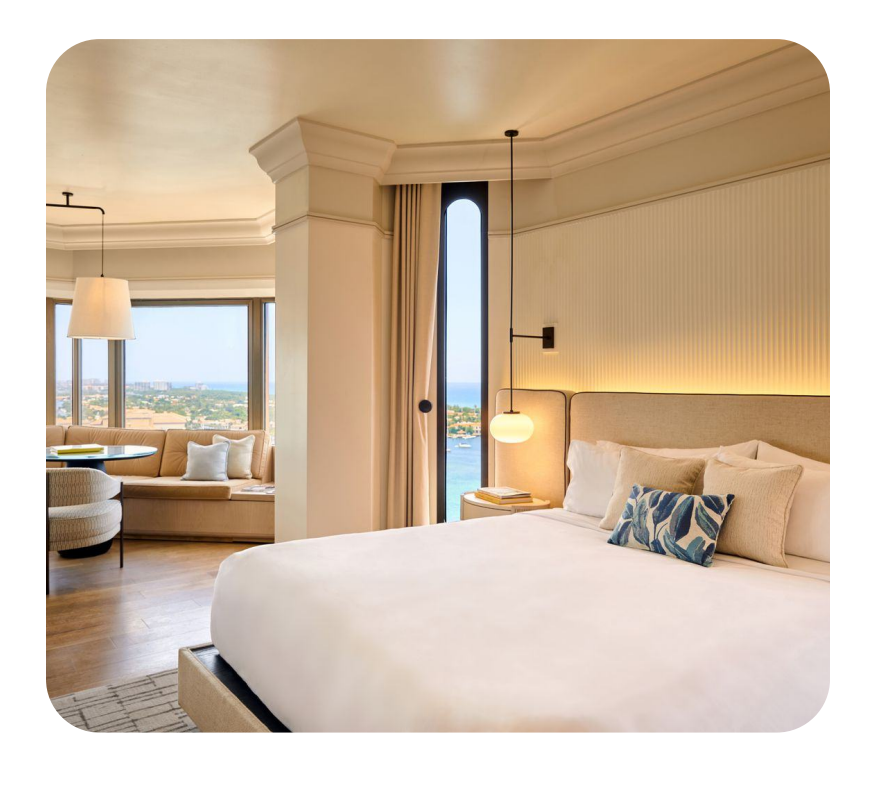

find hotel deals

### Card "Routes"

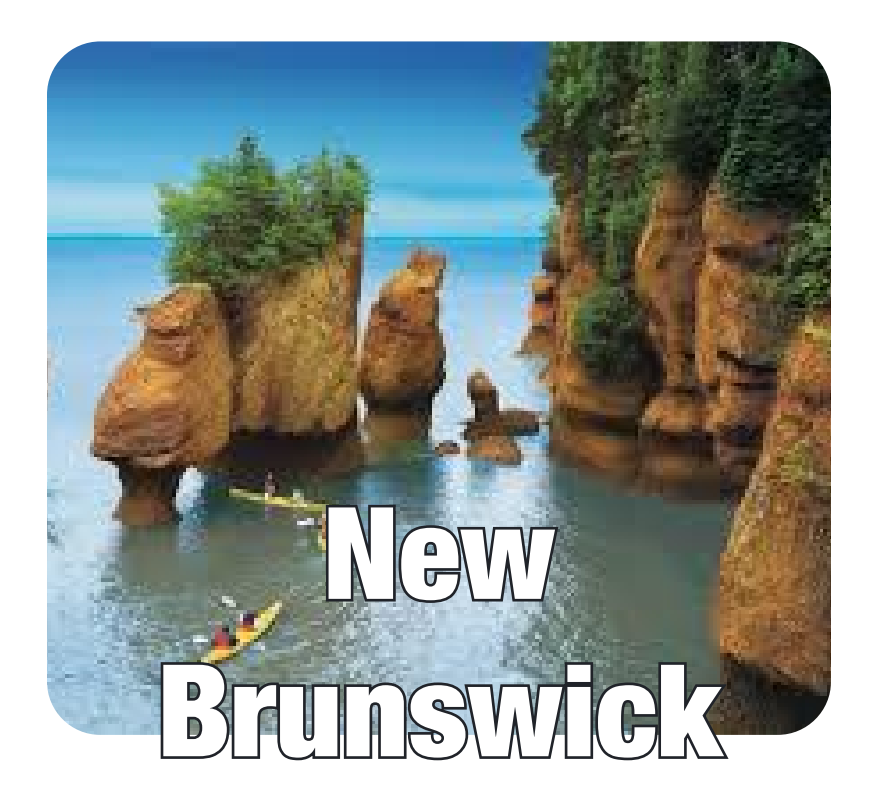

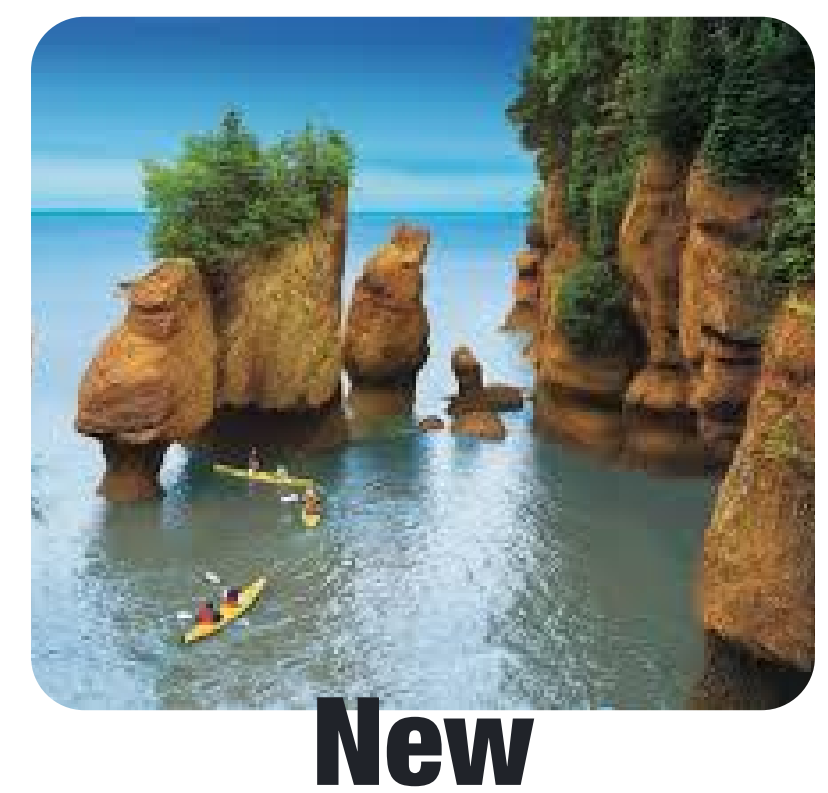

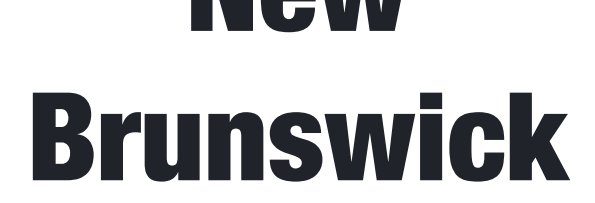

## components

Input Field and Forms

**Place Holder** 

**Place Holder** 

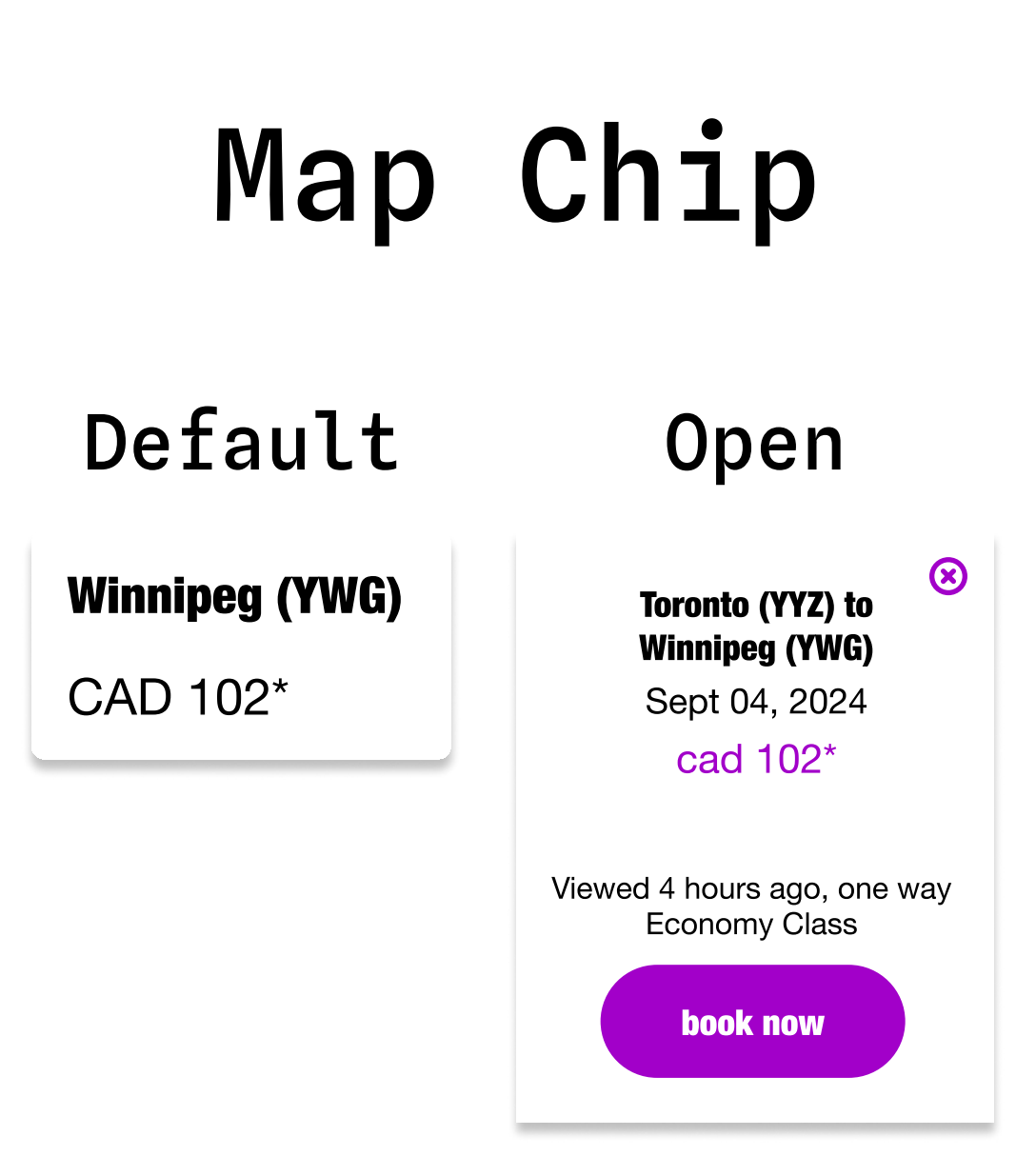

## Travel info card

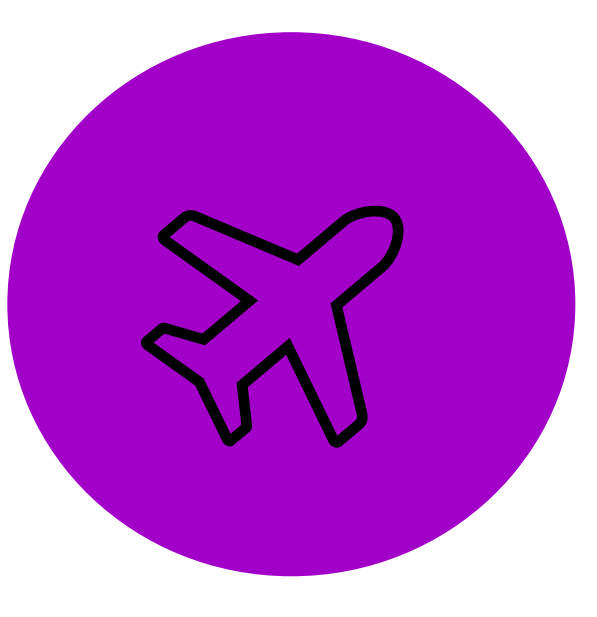

### baggage

information about item item item read more

Map Card

Default

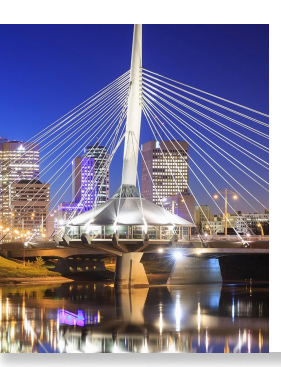

Winnipeg (YWG) Sept 04, 2024 Viewed 4 hours ago **Economy Class** 

cad 102\*

**Open** 

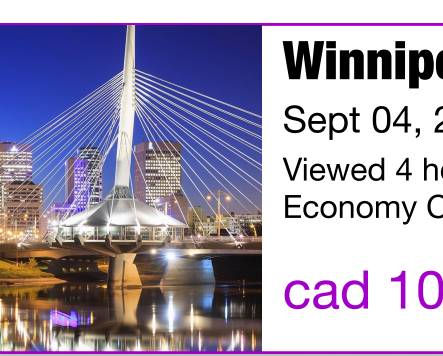

Winnipeg (YWG) Sept 04, 2024 Viewed 4 hours ago **Economy Class** 

cad 102\*

## Home Page

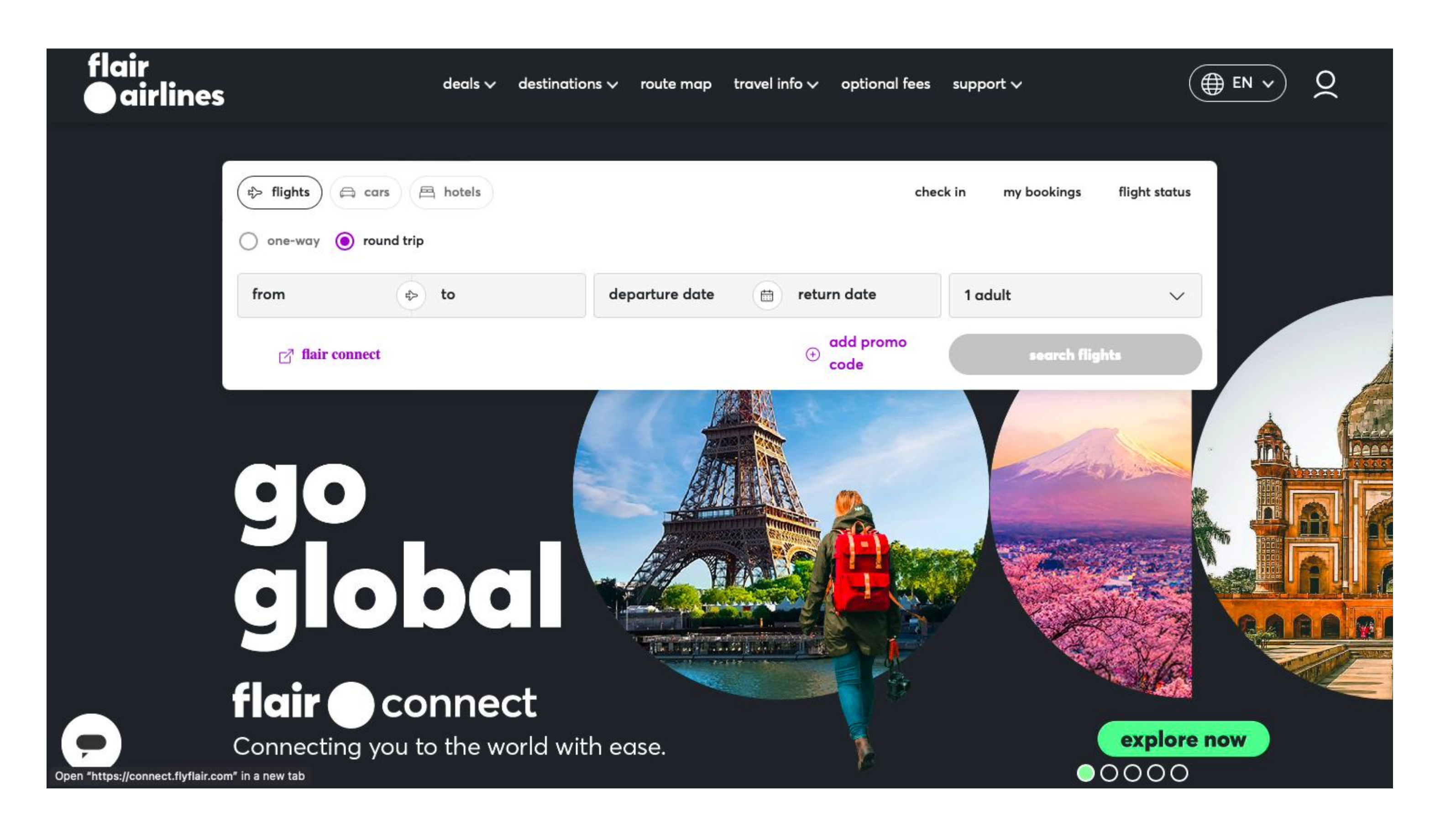

## explore today's flight deals!

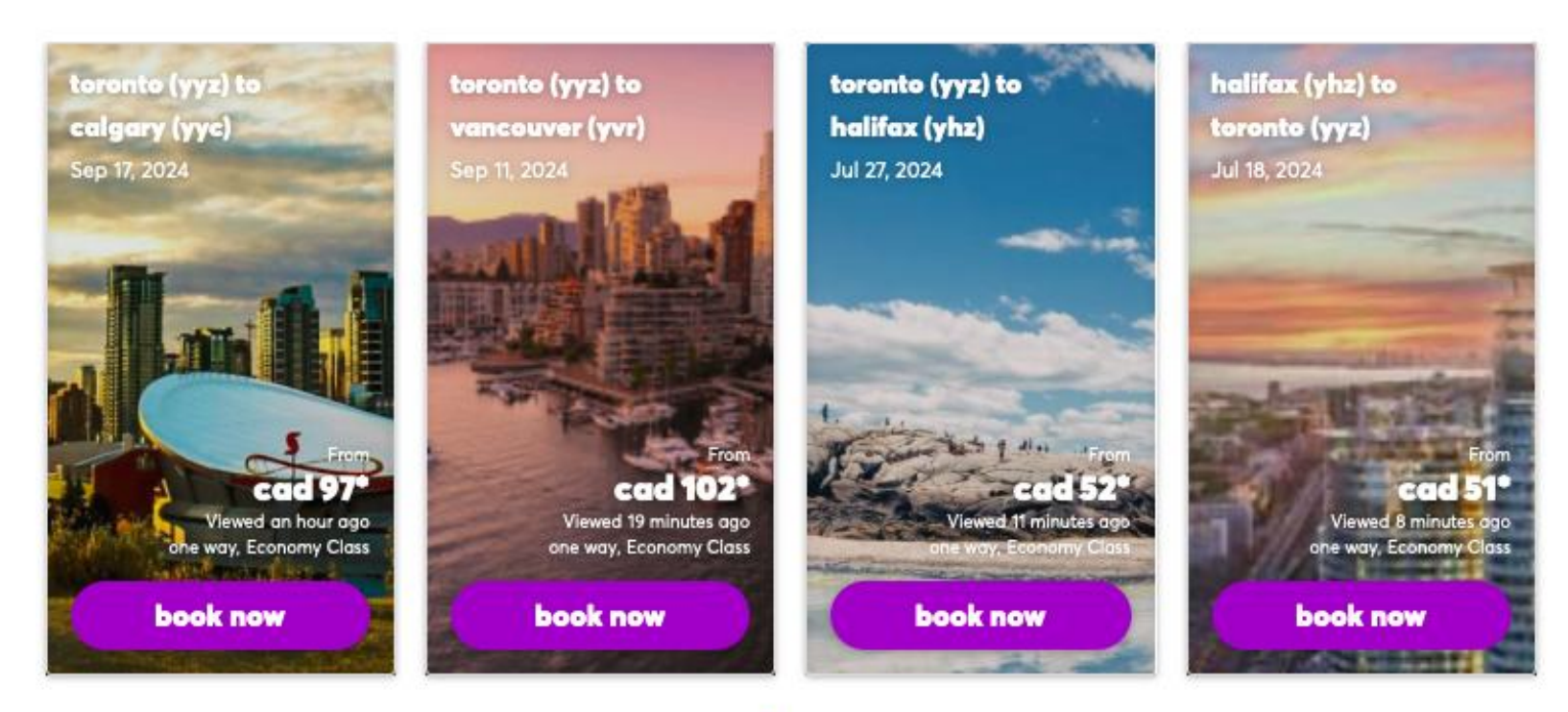

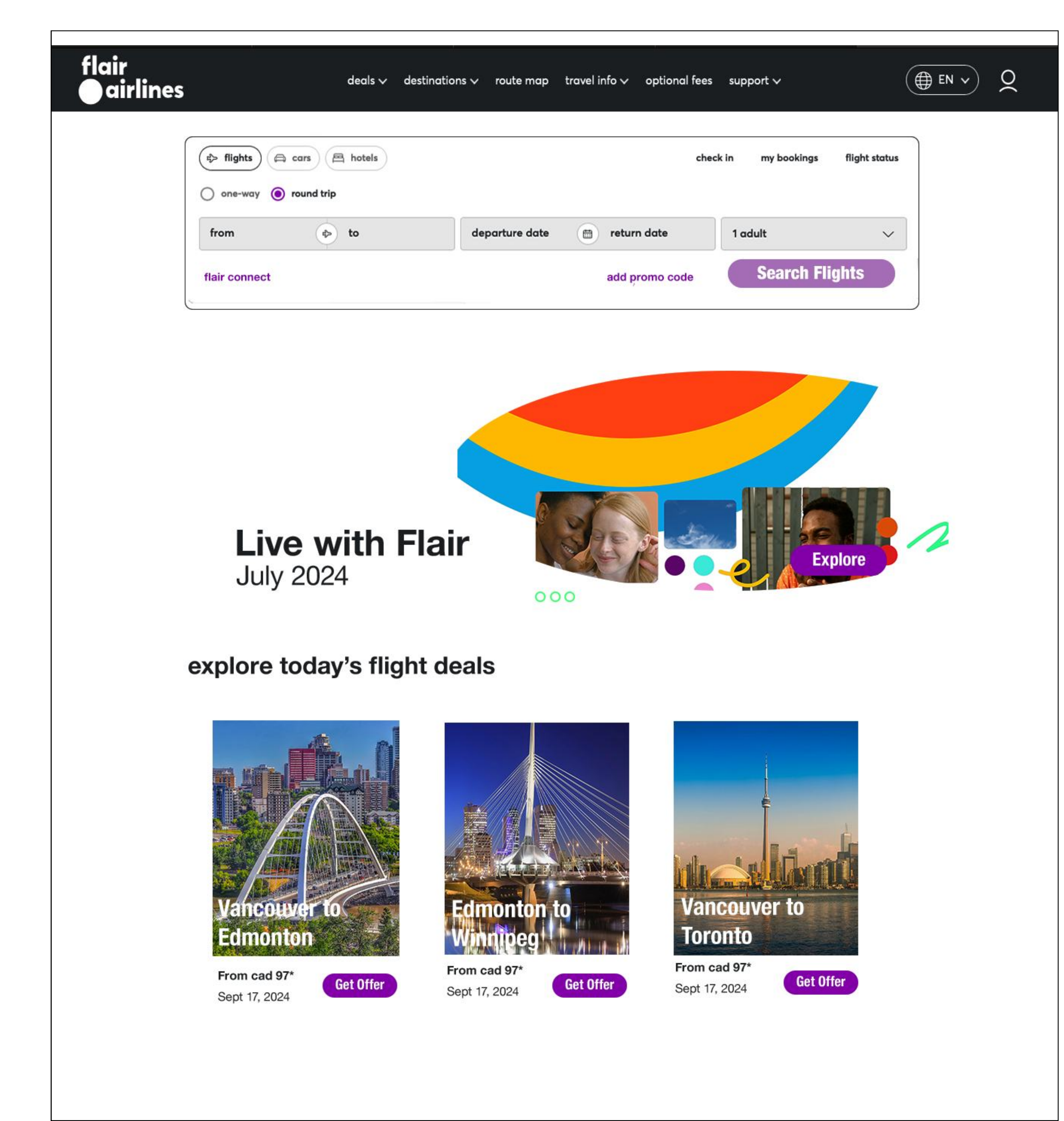

Keep the same navigation menu.

Eliminate the dark background.

Separate the hero banner from the search form

Simplify the hero banner with white space and simple information. Include campaign copy and promotional dates.

Create bigger cards to avoid crowded information and use a "Top 3 Deals" format.

## Home Page

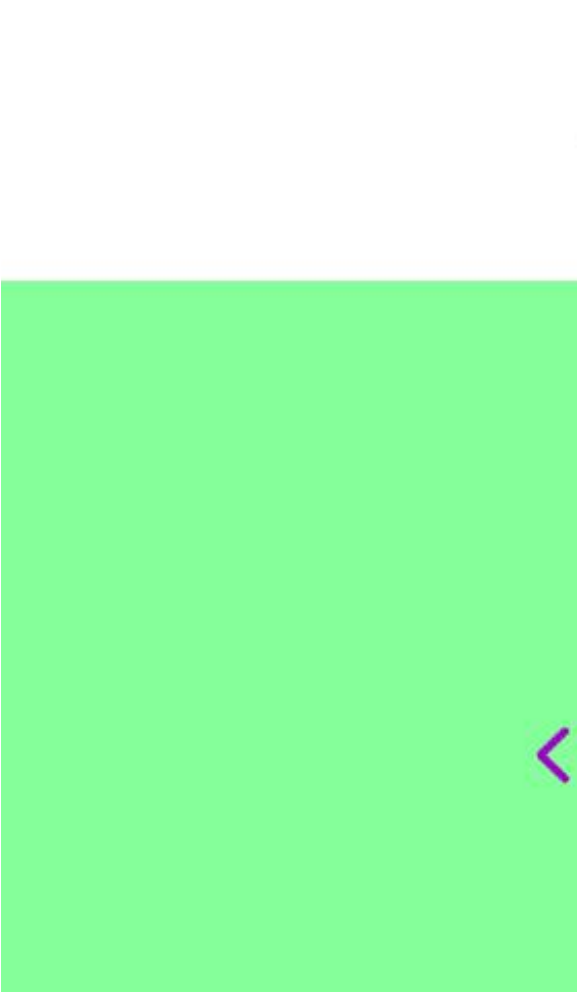

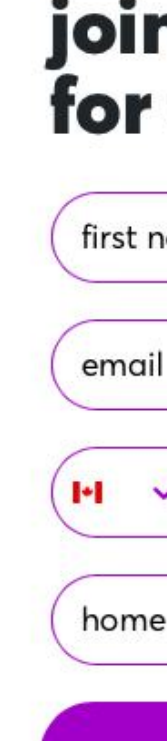

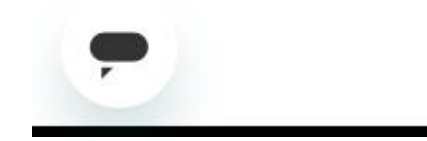

### flair airlines

(**⊕** EN → **)** 

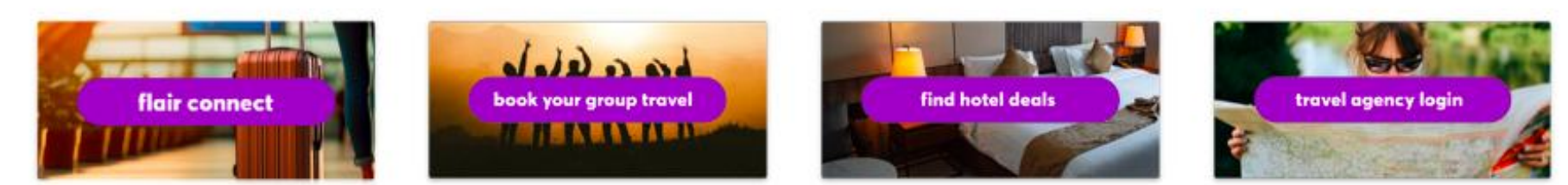

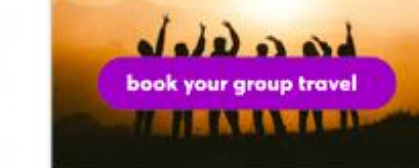

toronto to punta cana

ouver to gua

calgary to phoenip

onto to quebec city >

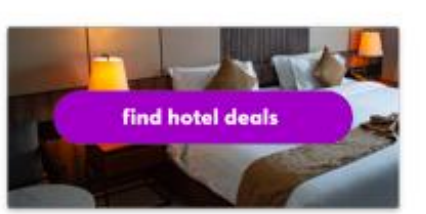

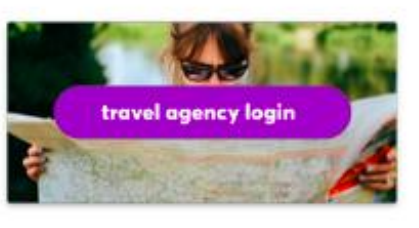

#### new routes

explore the latest additions to our network

london to cancun> london to orlando sanf innipeg to las vegas: winnipeg to orlando sanford edmonton to cancun >

victoria to las vegas> windsor to orlando sanford> kitchener-waterloo to las vegas montreal to cancun> calgary to cancun> toronto to kingston, jamaica:

### where do you want to go? from coast to coast, browse route schedules, things to do and our deals on our destinations british new brunswick columbia

### join the flair flyers club for exclusive sales & offers!

| name         | last name |
|--------------|-----------|
| il           |           |
| phone number |           |
| e airport    | ~         |
|              | sign up   |

By clicking sign up, you agree to receive emails and SMS (if provided) from Flair Airlines about their products and services, news, offers, and promotions. You can opt-out at any time by replying STOP or clicking the unsubscribe link (where available). Privacy Policy & Terms.

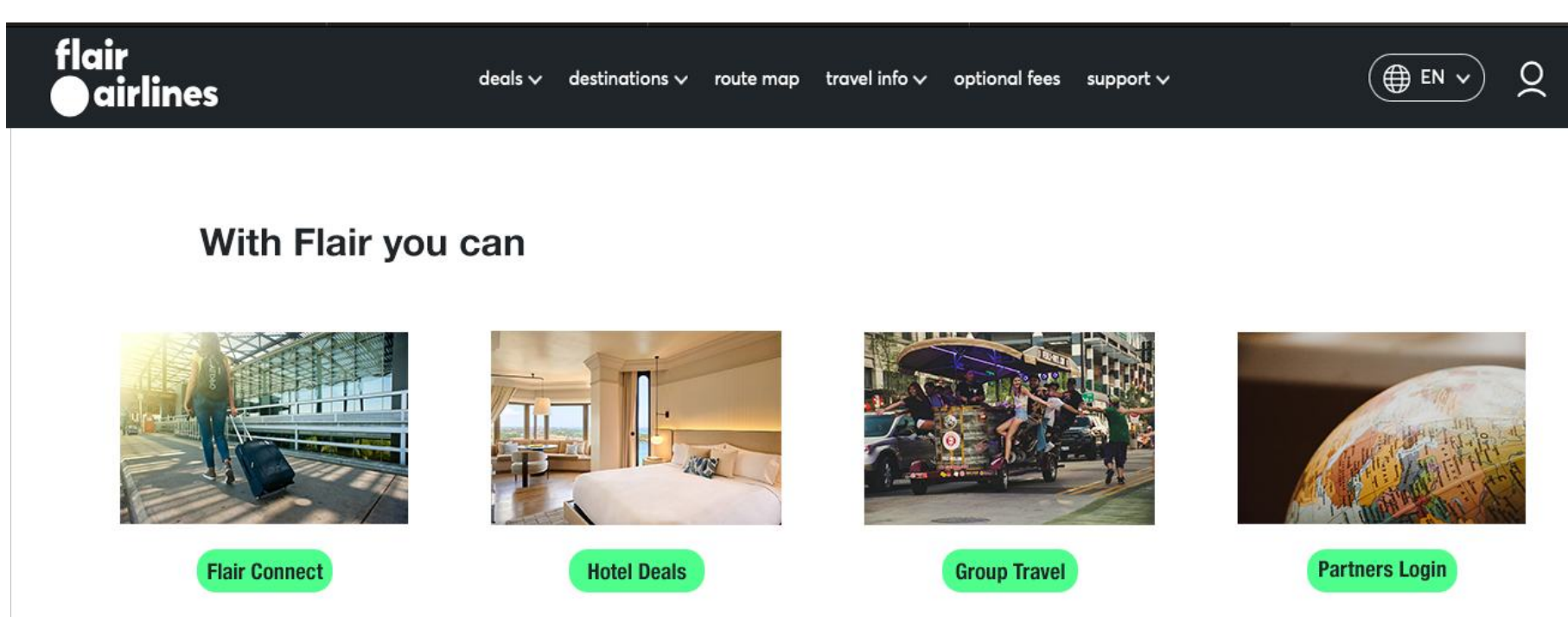

#### Where do you want to go?

Browse schedule, things to do and the best deals to our destinations

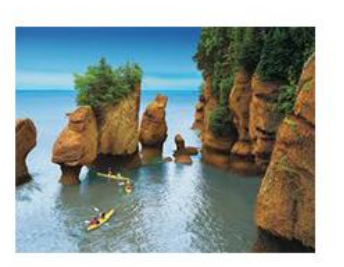

Canada

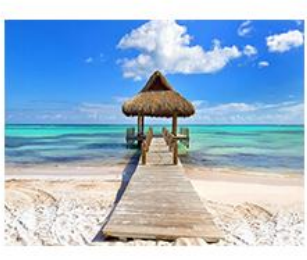

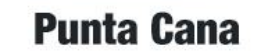

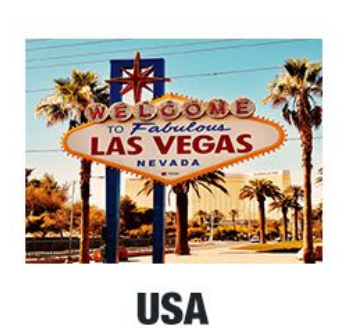

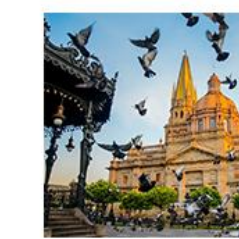

Mexico

#### Join the flyers club

get exclusive sales and offers

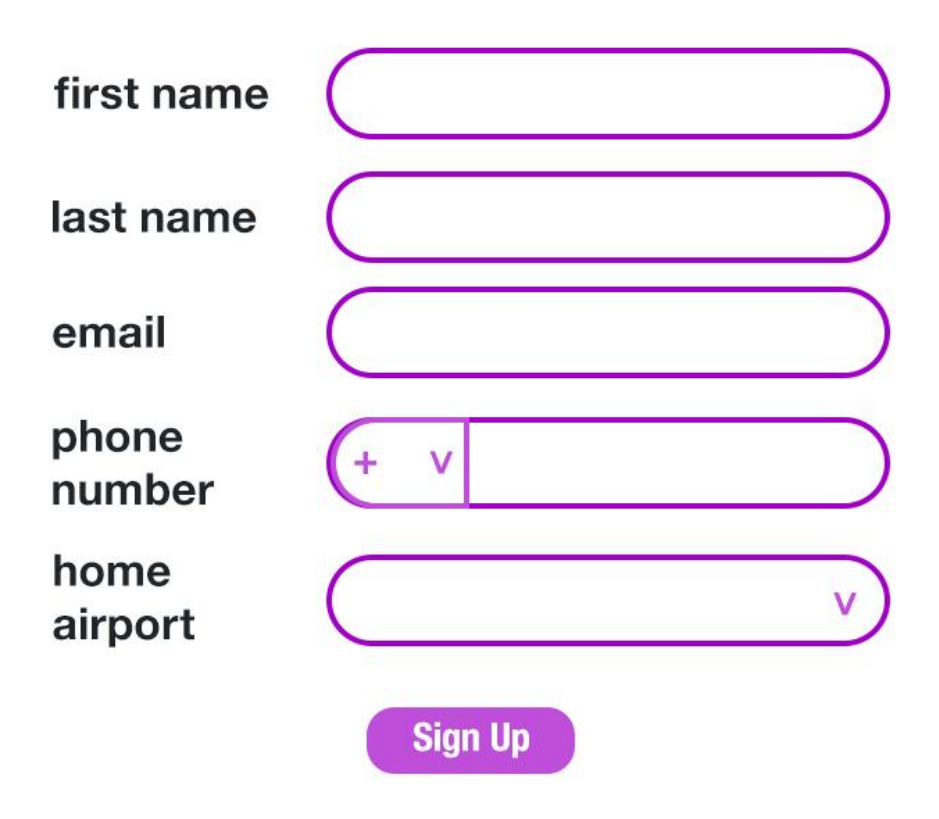

By clicking sign up, you agree to receive emails and SMS (if provided) from Flair Airlines about their products and services, news, offers, and promotions. You can opt-out at any time by replying STOP or clicking the unsubscribe link (where available). Privacy Policy & Terms.

esponsible governanc accessible services

contact us flight status flair cadet program pilot careers news & media centre

f 💿 오

flair airlines Itd.

Separate the image from the CAT to let the image speak for itself and avoid a crowded sensation.

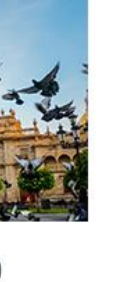

Combine the sections "New Routes" and "Where to Go" into one. Assign every route to a category, in this case, by country.

Delete link access and redirect them to a common category.

Delete the background color to keep a neutral white space.

Add padding to the form section for better readability

The footer remains the same.

## Mobile Home Page

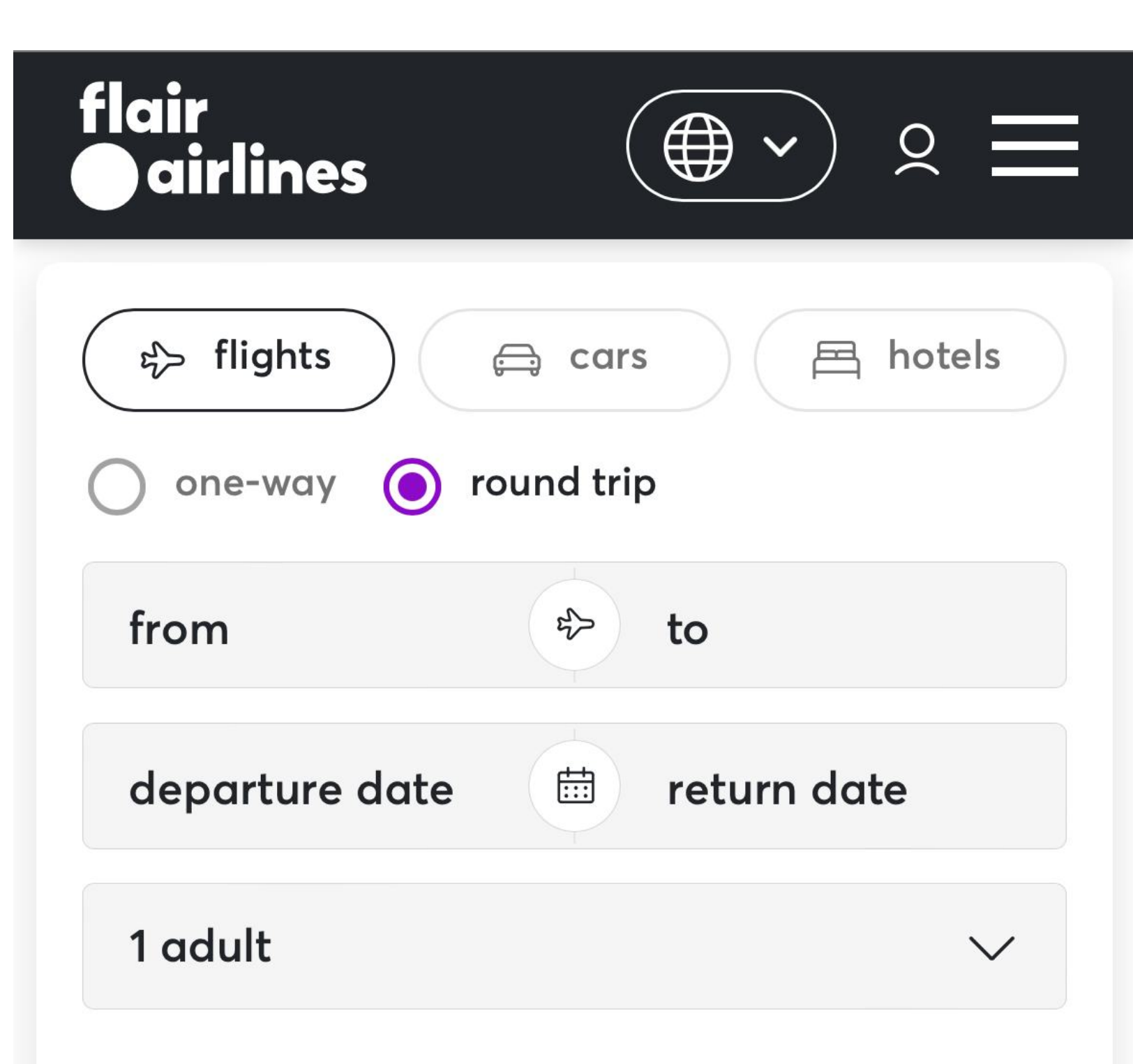

+ add promo code

search flights

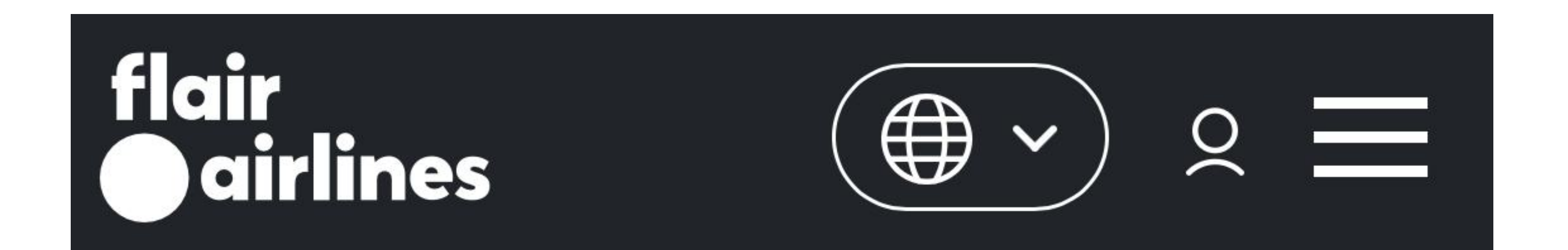

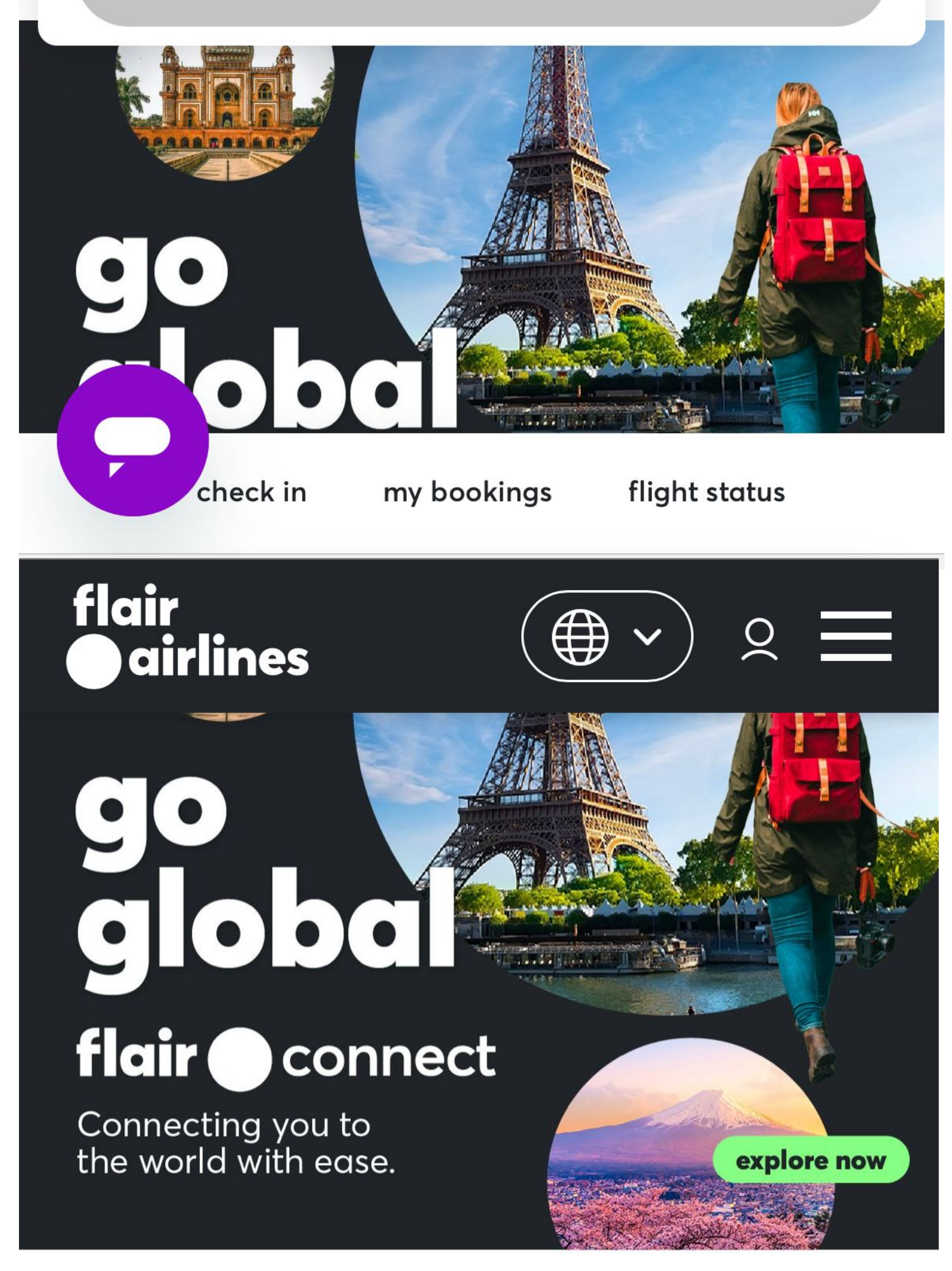

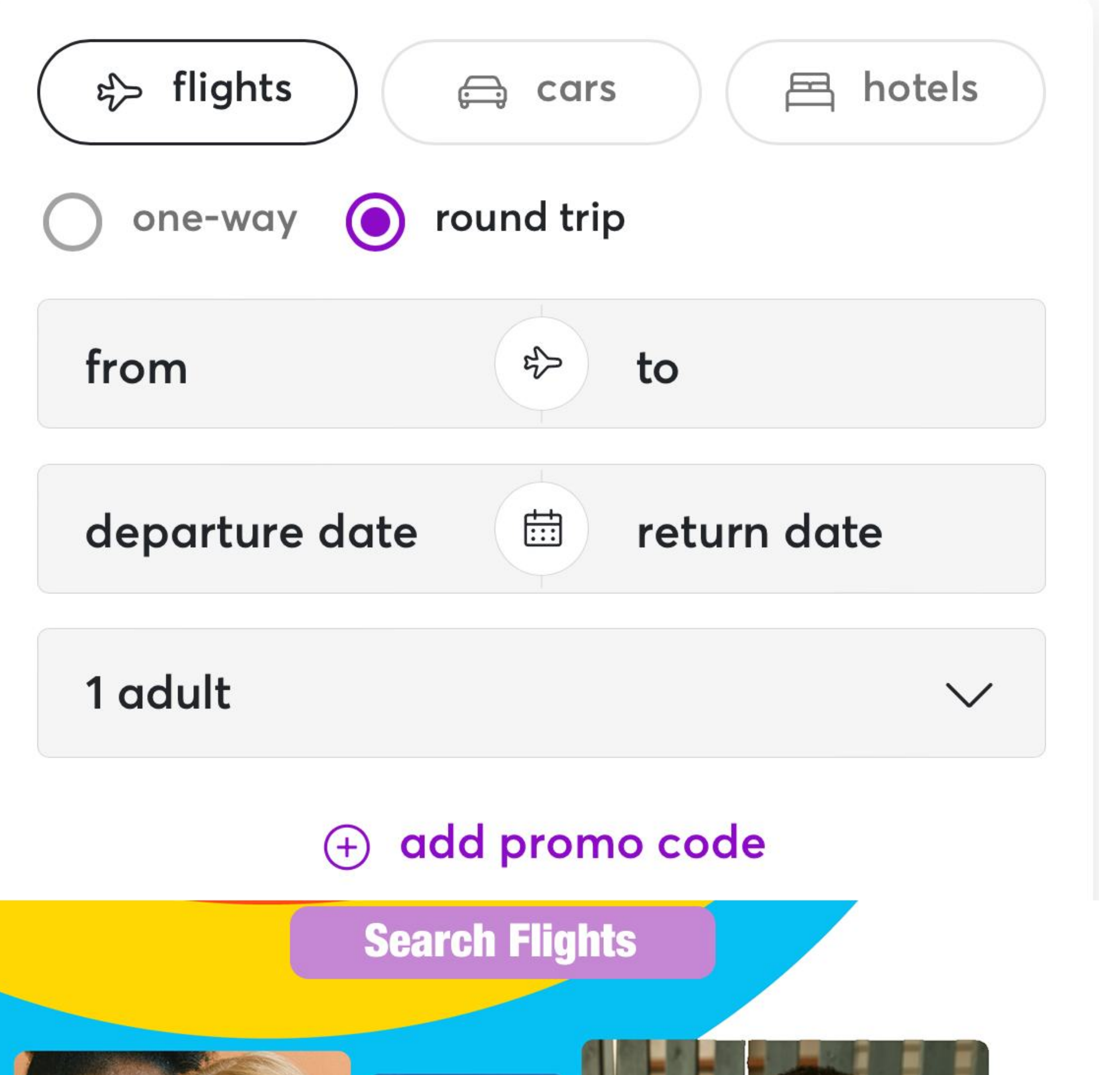

By reducing the image size and text on the hero banner, we allow the user to scroll less and see almost all the content in the first view.

### explore today's flight deals!

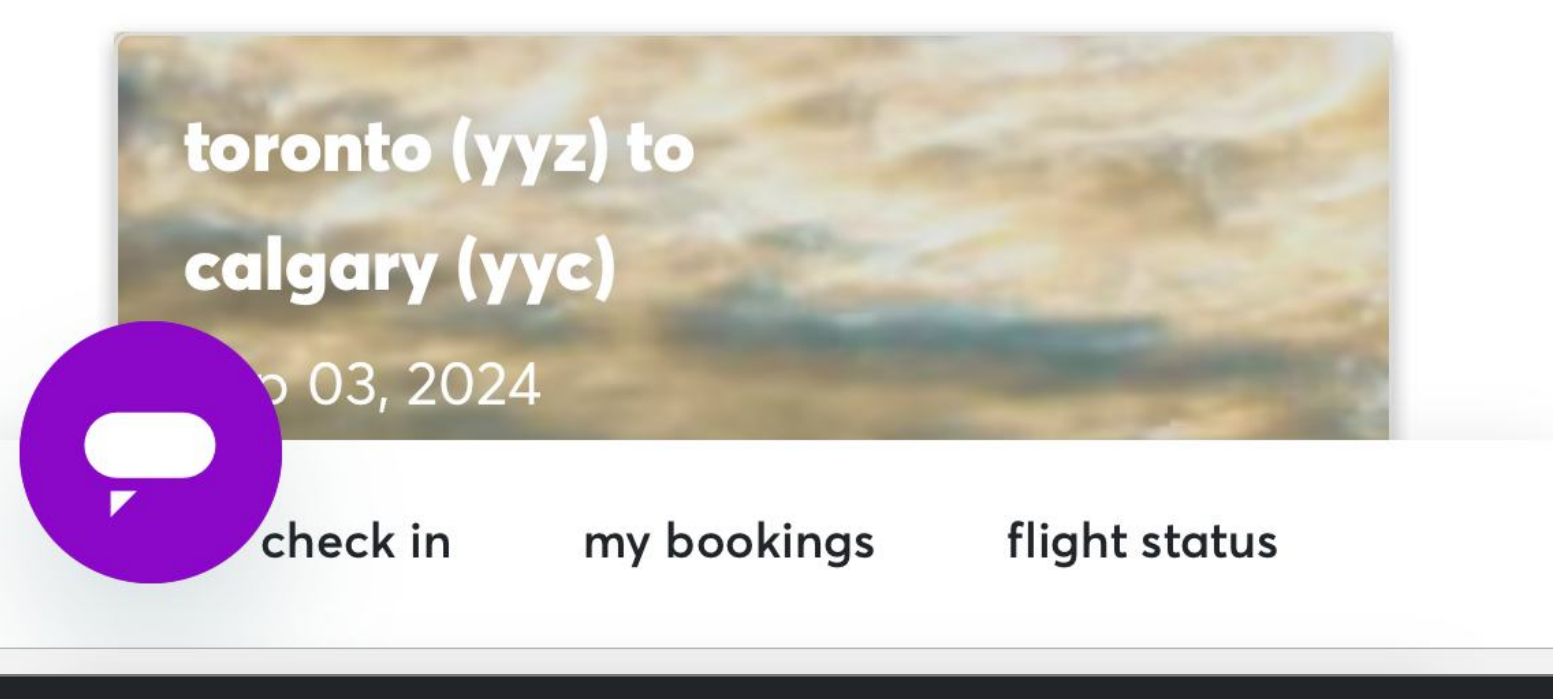

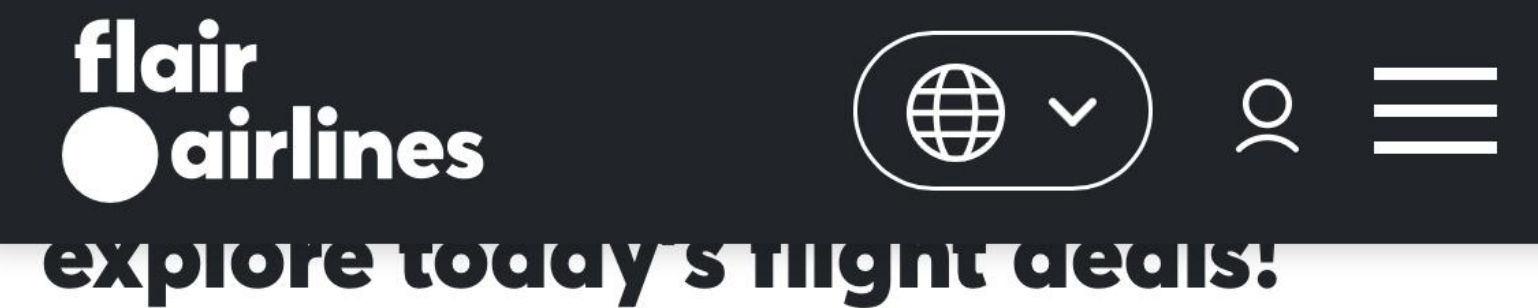

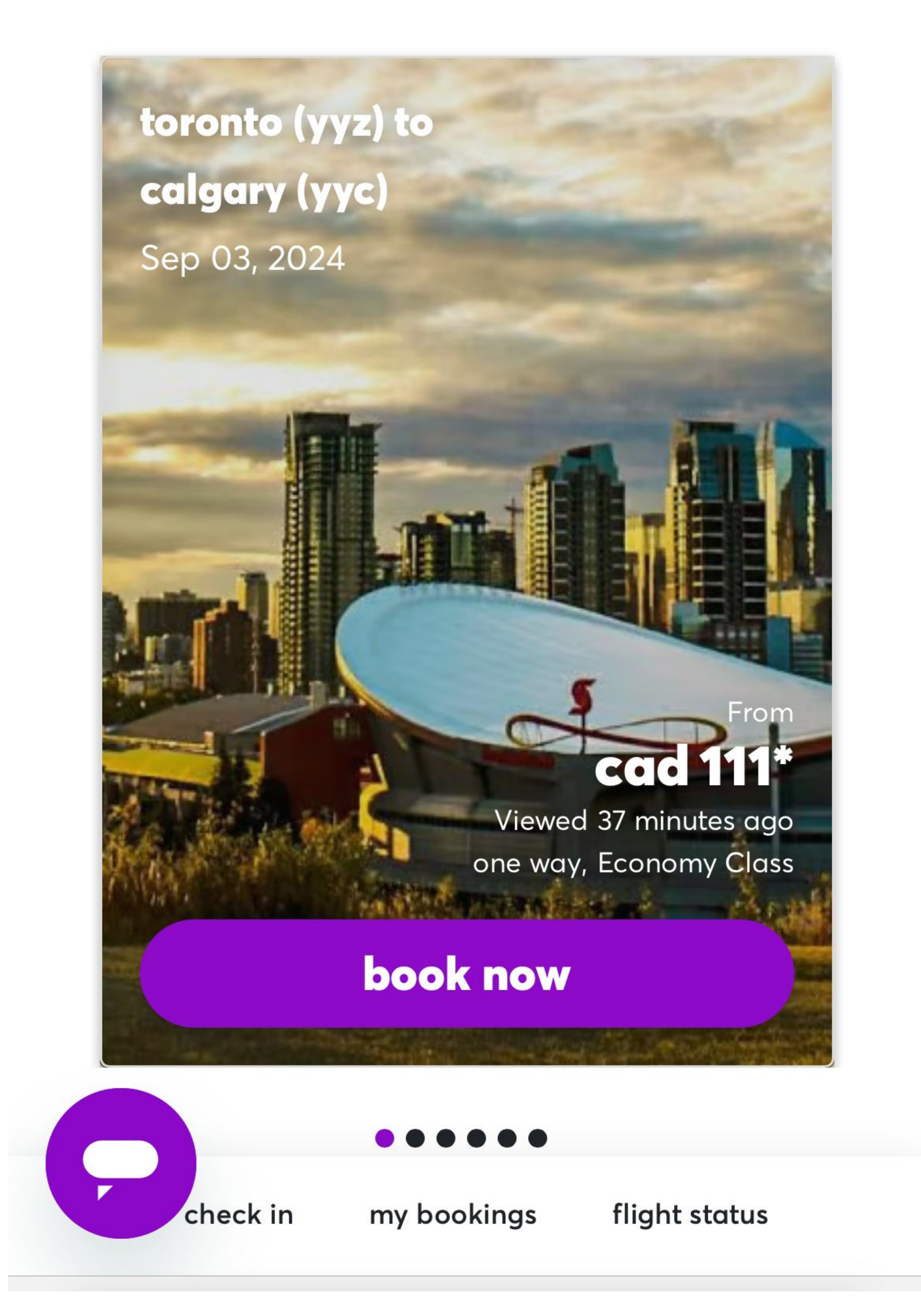

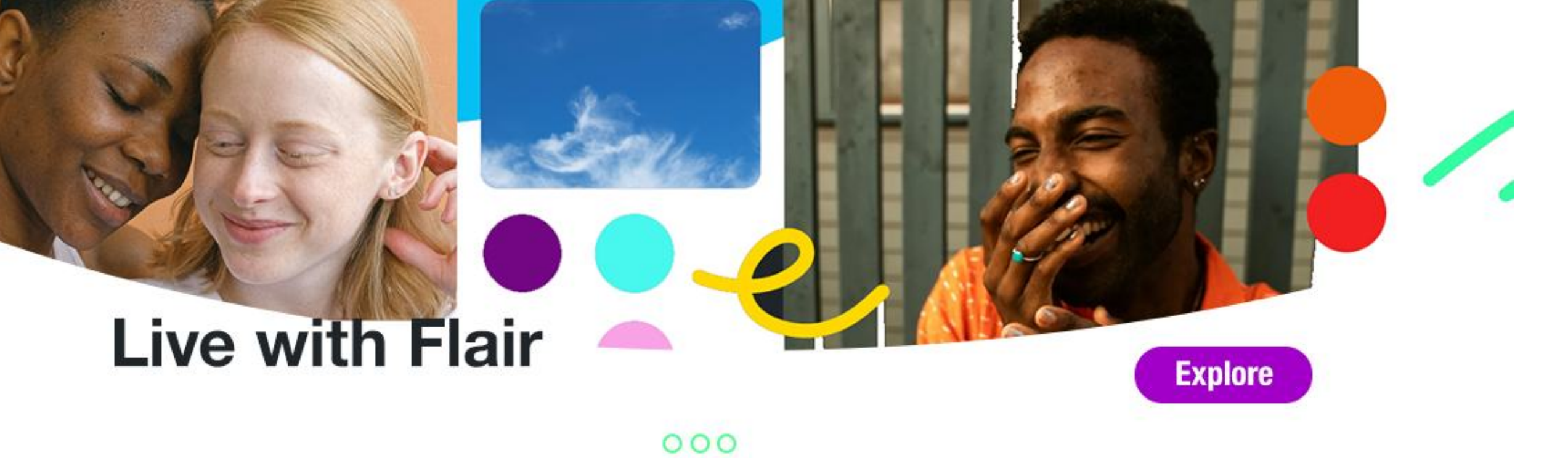

explore today's flight deals

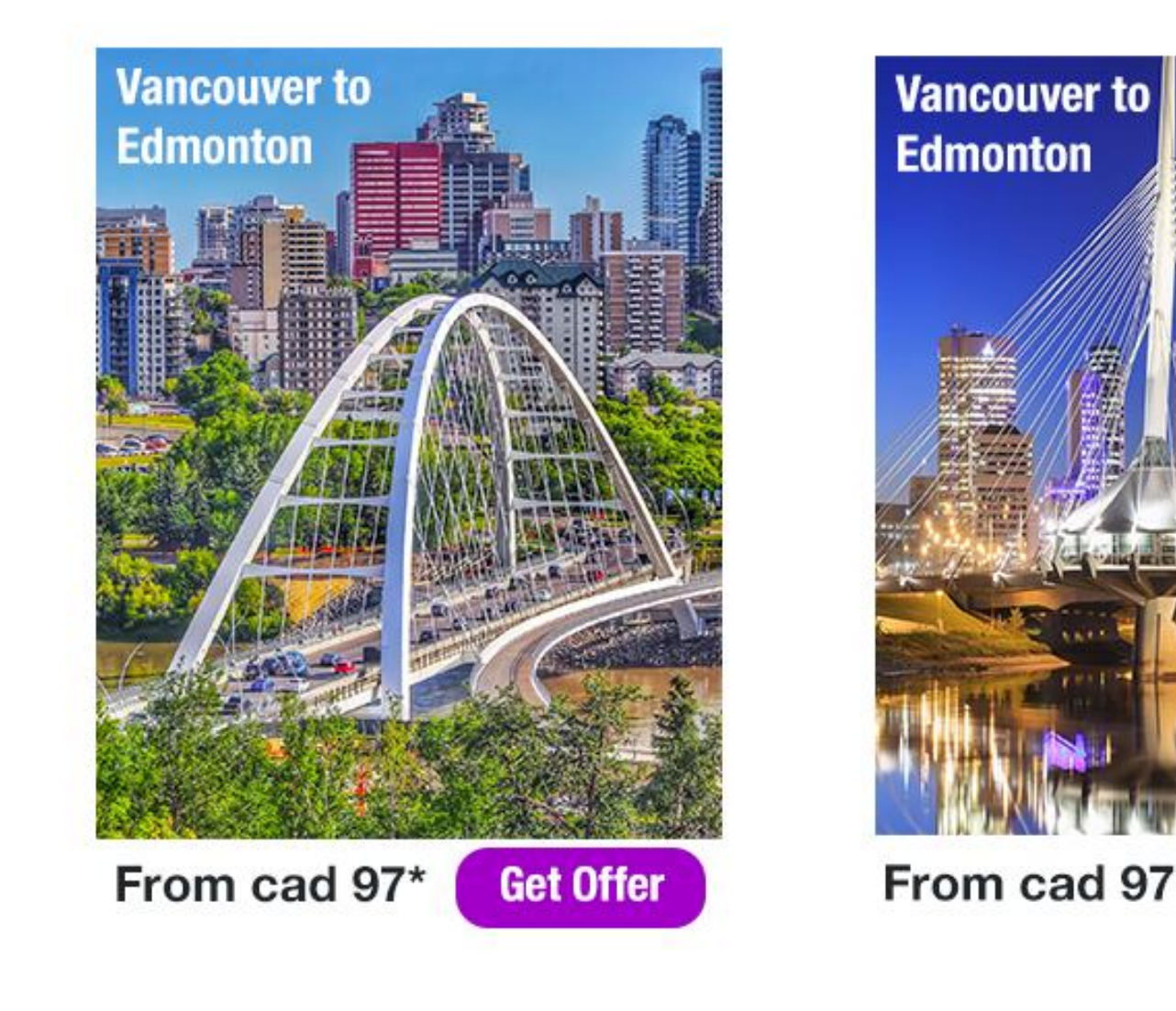

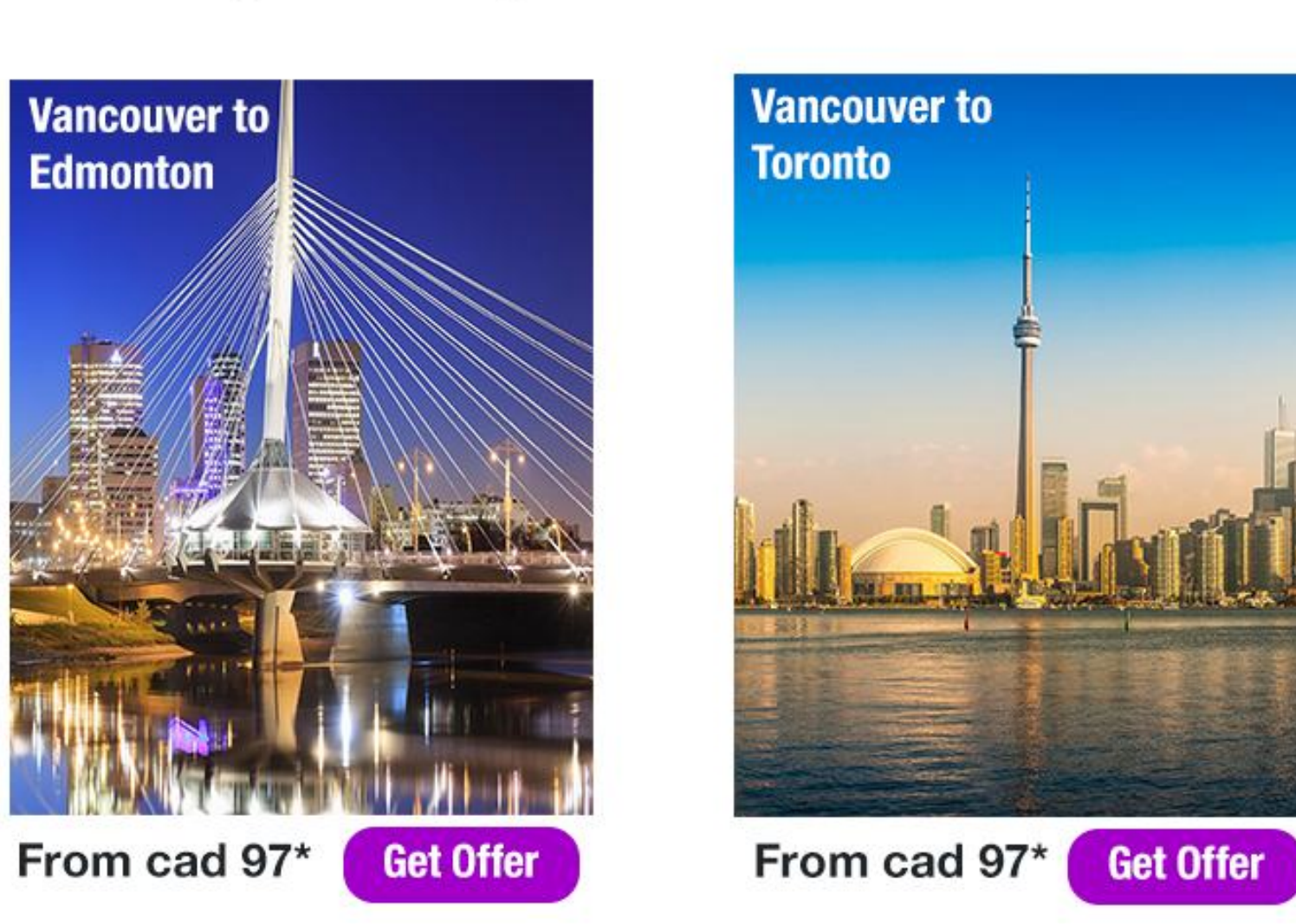

By using the same "TOP 3 DEALS" heading and reducing the amount of text, we can adjust the section to display the same important information.

Simulate a navigation menu with shortcuts in

### check-in my bookings flight status

case the user wants to use the browser instead of the app.

## Mobile Home Page

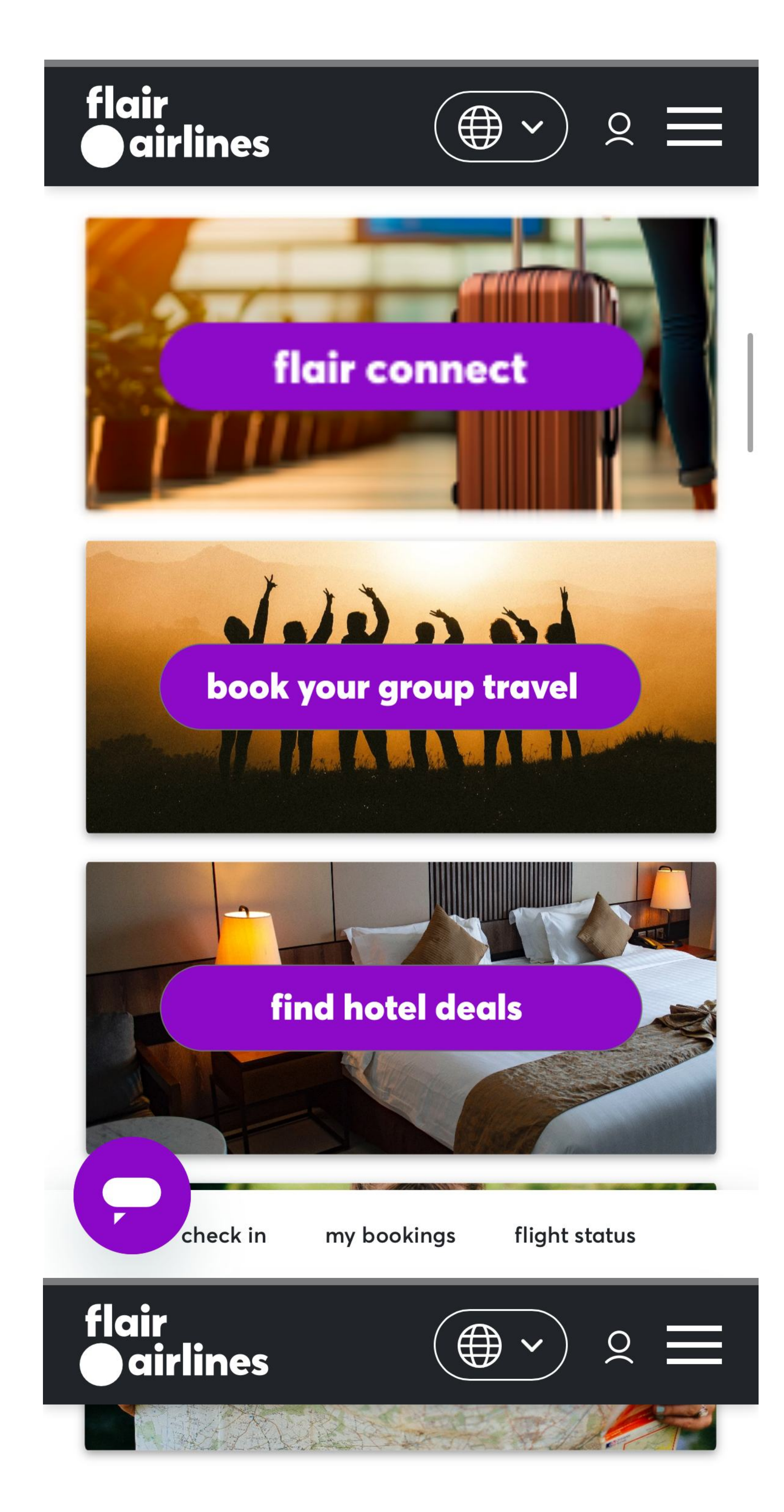

### new routes

explore the latest additions to our network toronto to quebec city > vancouver to guadalajara > toronto to guadalajara > toronto to st. john's > toronto to deer lake > kitchener-waterloo to st. john's > toronto to orlando > saint john to orlando > london to orlando > kitchener-waterloo to orlando >

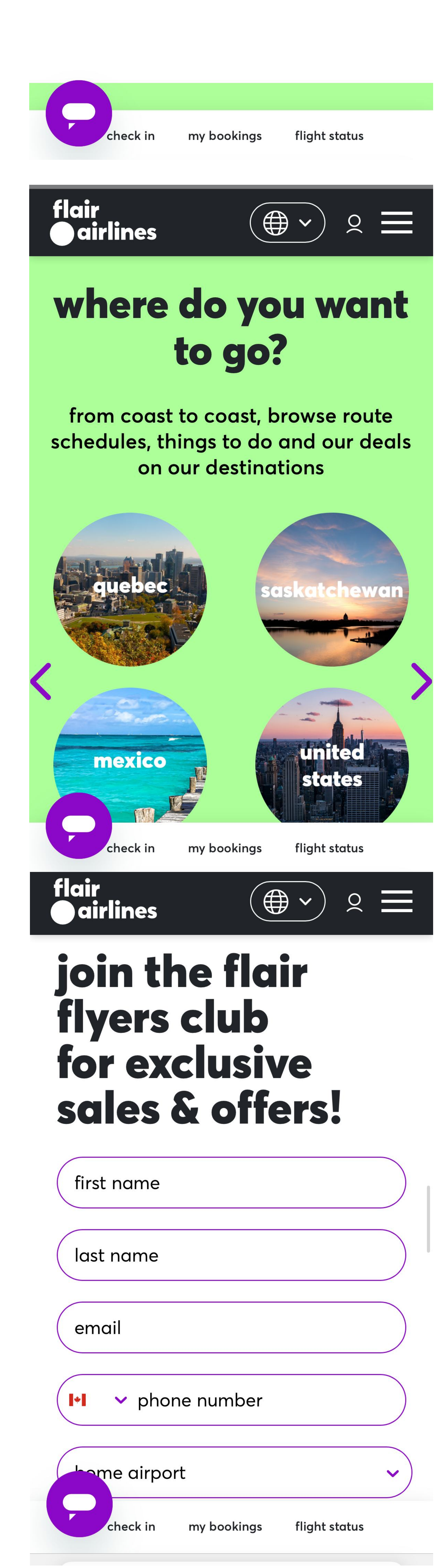

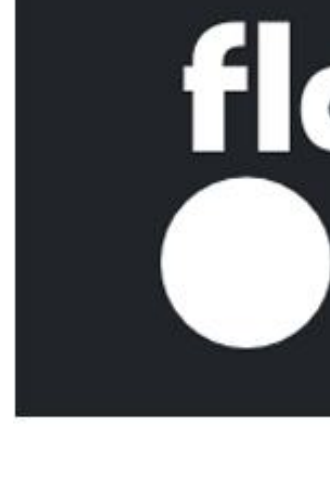

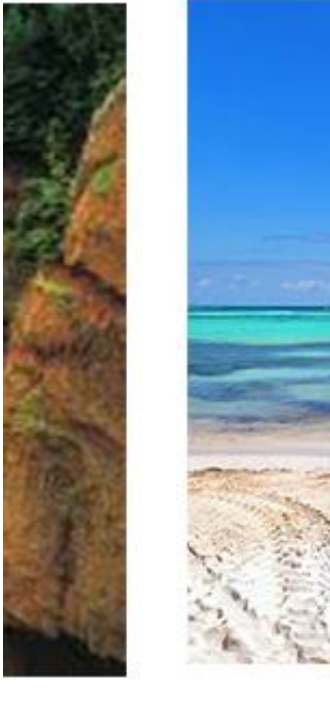

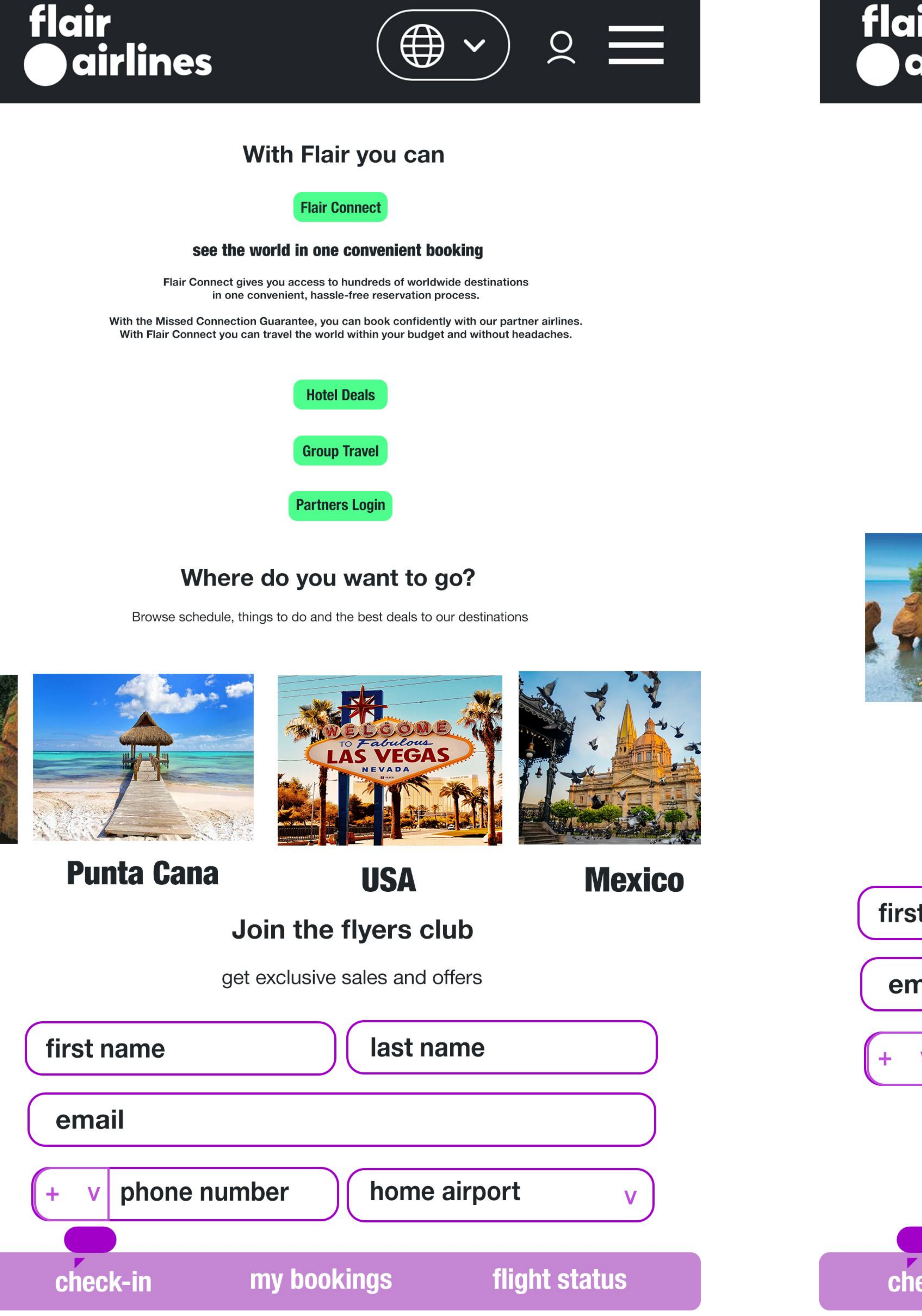

Eliminate the pictures in the "Other Services" section, making it clickable only. Every button will activate just text. This way, the section won't take up much space, allowing users to focus on other sections.

The "Other Routes" section will be converted to a carousel.

| airlines ( Image v ) and a second second sec | flai<br>Oa |
|----------------------------------------------------------------------------------------------------|------------|
| With Flair you can                                                                                                    |            |
| Flair Connect                                                                                                    |            |
| Hotel Deals                                                                                                    |            |
| Group Travel                                                                                                    |            |
| Partners Login                                                                                                    |            |
| Where do you want to go?                                                                                                    |            |
| Browse schedule, things to do and the best deals to our destinations                                                                                                    |            |
| <image/>                                                                                                    |            |
| Canada Punta Cana USA                                                                                                    | Pu         |
| Join the flyers club                                                                                                    |            |
| get exclusive sales and offers                                                                                                    |            |
| t name                                                                                                    | first      |
| nail                                                                                                    | ema        |
| v phone number home airport v                                                                                                    | (+ V       |
| Sign Up                                                                                                    |            |
| By clicking sign up, you agree to receive emails and SMS (if provided) from Flair Airlines about their products and services, news, offers, and promotions.<br>You can opt-out at any time by replying STOP or clicking the unsubscribe link (where available). Privacy Policy & Terms.                                                                                                    |            |
| eck-in my bookings flight status                                                                                                    | che        |

Reduce the space on the subscription form.

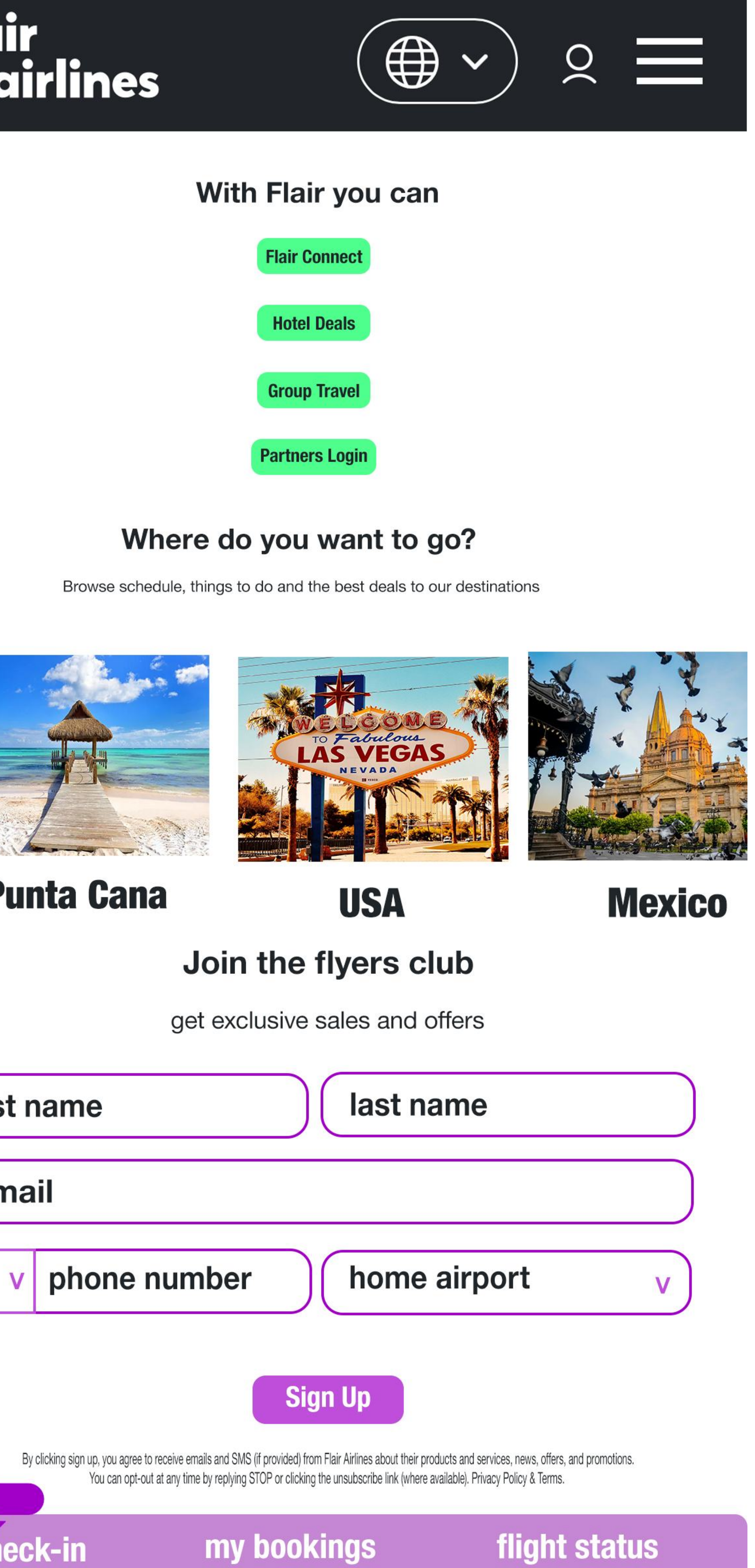

## Travel Info

### travel info

#### (C) baggage >

For information about what you can carry in your baggage, sizing requirements, baggage fees and how to make baggage claims.

#### \$\$ optional fees and charges >

You'll find all the details you need about our fees and charges here including seat selection, travelFLEX, bags and more.

#### inflight services >

Inflight services to make your trip even more enjoyable. This section covers in-flight entertainment, food and drink.

#### (A) airport information >

Discover everything you need to know about the airports we service, from terminal information to check-in times and more.

#### ج accessible travel >

Learn more about the different services and programs available to best serve the individual needs of all our passengers.

#### travel documents >

Find all the information you need to ensure you have all the travel documents required for your trip.

#### mailies and children >

Read more about our services and information for families and children

#### customer service >

Need help? Contact us by phone, email or social media.

#### special services >

### **Travel Info**

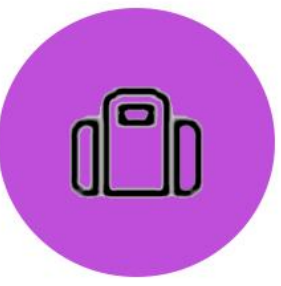

#### baggage

information about: carry on sizing requirements, baggage fees claims read more

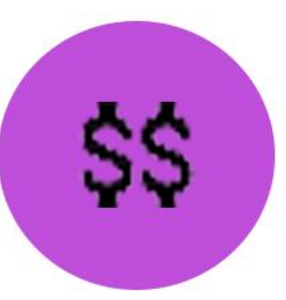

#### fees and charges

find details for: seat selection fee travelFLEX bags and more

read more

#### airports

everything you need to know: airport service terminal information ckeck-in times

read more

#### families

find information on how to travel with kids special offers other services

read more

#### customer service

need help? contact us by phone, email or social media

read more

#### Need more information? Contact Us

| login                       | top destinations              | trending routes       | legal notice                     | contact us               |
|-----------------------------|-------------------------------|-----------------------|----------------------------------|--------------------------|
| travel agent                | flights to cancun             | halifax - toronto     | optional fees                    | support                  |
| check in                    | flights to puerto             | edmonton - vancouver  | privacy policy                   | flight status            |
| sustainability              | vallarta                      | calgary - waterloo    | website terms of use             | newsletter               |
| flair connect               | flights to punta cana         | london - orlando      | reservation terms & conditions   | group travel             |
|                             | flights to orlando            | waterloo - st. john's | passenger protection regulations | careers                  |
|                             | flights to fort<br>lauderdale | toronto - saint john  | us tarmac delay plan             | flair cadet program      |
|                             | flights to las vegas          | montreal - halifax    | us customer service plan         | pilot careers            |
|                             | flights to phoenix            |                       | flair tariff                     | about us                 |
|                             |                               |                       | responsible governance           | news & media centre      |
|                             |                               |                       | accessible services              | 600                      |
|                             |                               |                       |                                  |                          |
|                             |                               |                       |                                  |                          |
| flair airlines Itd.         |                               |                       |                                  | © Flair Airlines Ltd. 20 |
| Contract Constant in 1993 7 |                               | 1 0 N/CT              |                                  |                          |

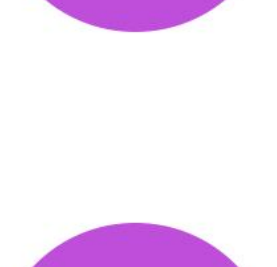

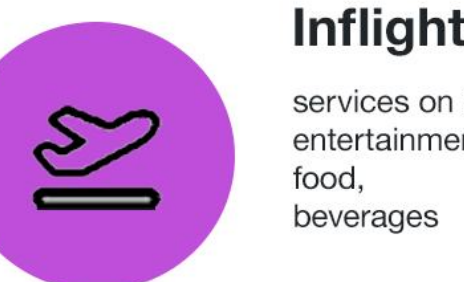

services on board entertainment food, beverages

read more

accesibility learn more about the different services to serve each individual

read more

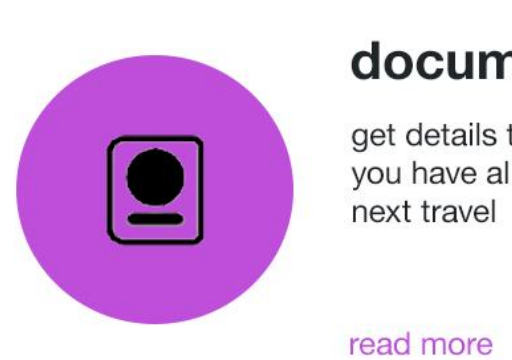

Ġ.

#### documents get details to ensure you have all for your next travel

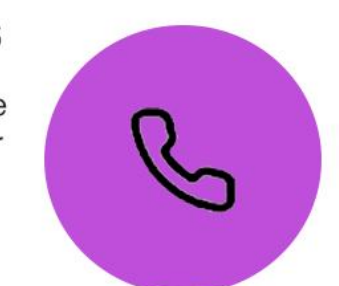

(0,0)

T

Keep a two-color page and delete the green separation.

Change the layout from links to informative cards with bigger icons, short descriptive text, and a "read more" link to display more information related to the category.

Always keep a contact link nearby; it can trigger an email or an internal message.

## Mobile Travel Info

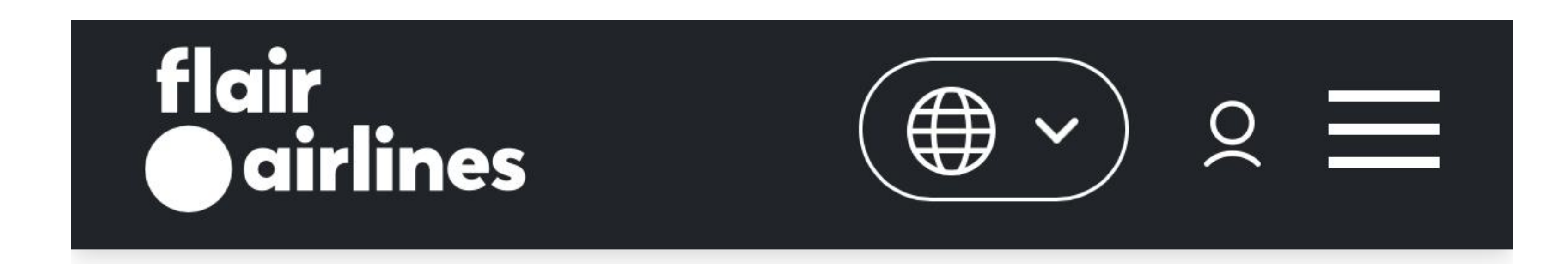

# travel info

Keep same distribution and layout from the desktop version, with smaller cards and links

create consistency throughout screens and devices

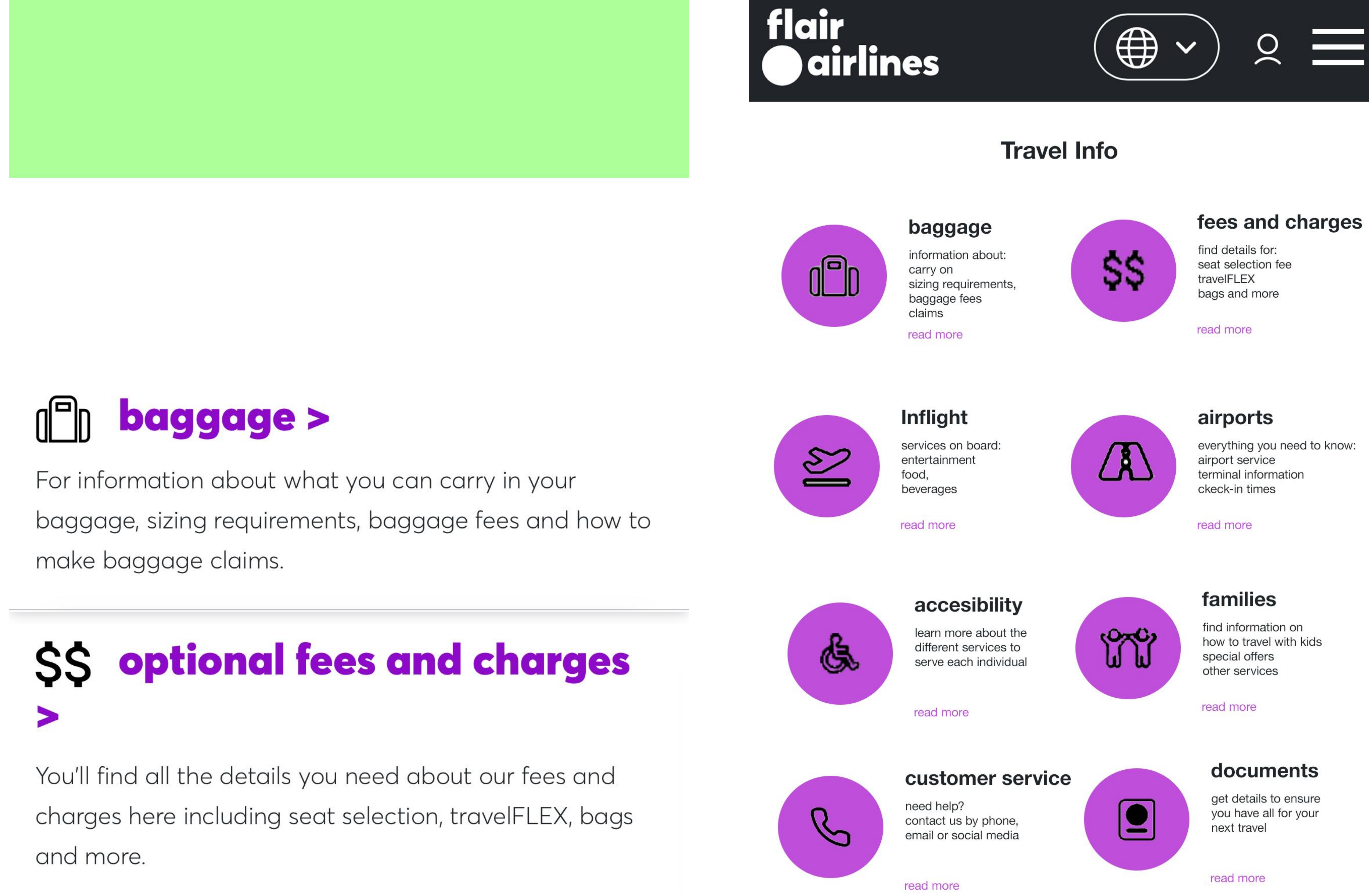

## Solution in the services >

Inflight services to make your trip even more enjoyable. This section covers in-flight entertainment, food and drink.

### airport information > /ã\

Discover everything you need to know about the airports we service, from terminal information to check-in times and more.

![](_page_12_Picture_15.jpeg)

Learn more about the different services and programs available to best serve the individual needs of all our passengers.

![](_page_12_Picture_17.jpeg)

![](_page_12_Picture_18.jpeg)

### travel documents >

Find all the information you need to ensure you have all the travel documents required for your trip.

## **families and children >**

Read more about our services and information for families and children.

![](_page_12_Picture_23.jpeg)

Need help? Contact us by phone, email or social media.

### special services > 200

## Explore

#### flair airlines

deals ~ destinations ~ route map travel info optional fees support ~

| explore our                                                                            | destinations                                                                                 |                                                                     |                                       |                                     |                                |
|----------------------------------------------------------------------------------------|----------------------------------------------------------------------------------------------|---------------------------------------------------------------------|---------------------------------------|-------------------------------------|--------------------------------|
| one way ~ 1 passenge<br>from<br>select origin                                          | r ~ promo code ~<br>to select destination                                                    | departure<br>mmm dd, yyyy                                           | return                                | 8                                   | search                         |
| *Fares displayed have beer<br>taxes and fees included. Ac<br><u>Conditions apply</u> . | n collected within the last 24hrs and ma<br>Iditional <u>fees and charges for optional p</u> | y no longer be available at time<br>products and services may apply | of booking. Fare<br>. Limited seats a | s are one-way,<br>vailable for a li | non-refundable,<br>mited time. |

#### explore canado

![](_page_13_Picture_5.jpeg)

![](_page_13_Picture_6.jpeg)

#### explore mexico

![](_page_13_Picture_8.jpeg)

#### explore dominican republic

![](_page_13_Picture_11.jpeg)

#### explore jamaica

![](_page_13_Picture_13.jpeg)

![](_page_13_Picture_14.jpeg)

#### Explore Canada

![](_page_13_Picture_16.jpeg)

#### Explore USA

![](_page_13_Picture_18.jpeg)

![](_page_13_Picture_19.jpeg)

![](_page_13_Picture_20.jpeg)

California

Nevada

**New Tork** 

### **Explore Mexico**

![](_page_13_Picture_25.jpeg)

![](_page_13_Picture_26.jpeg)

Los Cabos

#### **Explore Dominican Republic**

![](_page_13_Picture_30.jpeg)

top destinations trending routes legal notice contact us login flights to cancun halifax - toronto optional fees support travel agent flights to puerto edmonton - vancouver privacy policy flight status vallarta calgary - waterloo website terms of use newsletter sustainability flights to punta cana Iondon - orlando reservation terms & conditions group travel flair connect flights to orlando waterioo - st. john's passenger protection regulations careers flights to fort toronto - saint john us tarmac delay plan flair cadet program lauderdale montreal - halifax us customer service plan pilot careers flights to las vegas fiair tariff about us flights to phoenix responsible governance news & media centre accessible services 600 flair airlines Itd. © Flair Airlines Ltd. 2022-2024 Customer Support: 1-833-711-2333 | Hours of Operation: 7 am-9 pm MST \*Fares displayed have been collected within the last 24hrs and may no longer be available at time of booking. Fares are one-way, non-refundable, taxes and fees included. Additional fees and charge and services may apply. Limited seats available for a limited time. Conditions apply.

Create small, rounded cards for each category (destination) and separate them by country.

Change the layout from links to sections, allowing space to add more destinations per country when needed.

## Mobile Explore

| airlines                  |         |                          |
|---------------------------|---------|--------------------------|
| xplore our destinatio     | )<br>ns |                          |
| one way 🗸 1 passenger 🗸   |         |                          |
| promo code 🗸              |         |                          |
| from<br>select origin     |         |                          |
| to<br>select destination  |         |                          |
| departure<br>select dates |         | flair<br>Oairlines       |
| search                    |         | යි> flights<br>O one-way |
|                           |         |                          |

€ ~  $\geq$ 昌 hotels 🚍 cars round trip 2 to departure date ÷::: return date 1 adult  $\sim$ 

keep consistency in every page with the same navigation menu and booking form from the home page

## explore canada

![](_page_14_Picture_6.jpeg)

and charges for optional products and services may apply.

Limited seats available for a limited time. <u>Conditions apply.</u>

<u>flights to abbotsford ></u>

![](_page_14_Picture_8.jpeg)

<u>flights to calgary ></u>

![](_page_14_Picture_10.jpeg)

<u>flights to charlottetown ></u>

![](_page_14_Picture_12.jpeg)

<u>flights to deer lake ></u>

![](_page_14_Picture_14.jpeg)

## explore the u.s.

![](_page_14_Picture_16.jpeg)

![](_page_14_Picture_17.jpeg)

![](_page_14_Picture_18.jpeg)

![](_page_14_Picture_19.jpeg)

>

>

Separate each section into a dropdown

![](_page_14_Picture_22.jpeg)

**Explore USA** 

![](_page_14_Picture_24.jpeg)

**Explore Mexico** >

![](_page_14_Picture_26.jpeg)

Explore Punta Cana >

![](_page_14_Picture_28.jpeg)

![](_page_14_Picture_29.jpeg)

one-way 🔘 round trip

()

![](_page_14_Picture_30.jpeg)

<u>flights to fort lauderdale ></u>

![](_page_14_Picture_32.jpeg)

<u>flights to las vegas ></u>

![](_page_14_Picture_34.jpeg)

<u>flights to los angeles ></u>

![](_page_14_Picture_36.jpeg)

<u>flights to nashville ></u>

![](_page_14_Picture_38.jpeg)

<u>flights to new york ></u>

## explore mexico

![](_page_14_Picture_41.jpeg)

| from               | to        |          |  |  |
|--------------------|-----------|----------|--|--|
| departure date     | retu      | urn date |  |  |
| 1 adult            |           |          |  |  |
| (+) add promo code |           |          |  |  |
| Searc              | h Flights |          |  |  |
| Explore Canada     |           |          |  |  |

![](_page_14_Picture_43.jpeg)

![](_page_14_Picture_44.jpeg)

Alberta

![](_page_14_Picture_46.jpeg)

Nova Scotia

**British Columbia** 

![](_page_14_Picture_47.jpeg)

Quebec

>

![](_page_14_Picture_49.jpeg)

**Explore USA** 

![](_page_14_Picture_51.jpeg)

**Explore Mexico** >

![](_page_14_Picture_53.jpeg)

Activate to display all routes, categories can be manage by province, city based on the filter applied on the above form

![](_page_14_Picture_55.jpeg)

### <u>flights to cancun ></u>

![](_page_14_Picture_57.jpeg)

## <u>flights to guadalajara ></u>

![](_page_14_Picture_59.jpeg)

### <u>flights to los cabos ></u>

![](_page_14_Picture_61.jpeg)

<u>flights to puerto vallarta ></u>

## explore dominican republic

## Search

### flair airlines

![](_page_15_Picture_2.jpeg)

route map travel info optional fees

| nding routes     | legal notice   | contact us    |
|------------------|----------------|---------------|
| treal - toronto  | optional fees  | flight status |
| couver - toronto | privacy policy | newsletter    |

| from          | 🐟 to | departure date | return date    | 1 adult  | ~      |
|---------------|------|----------------|----------------|----------|--------|
| flair connect |      |                | add promo code | Search F | lights |

#### explore our destinations from Vancouver Internatinal Airport (YVR)

![](_page_15_Figure_10.jpeg)

Delete the background image.

A small layout changes to add more space on the chips and cards. Once a card is active, the bright magenta will highlight the selection.

Include a CAT on the active card to book the selected flight.

Reduce unnecessary information.

## Mobile Search

![](_page_16_Figure_1.jpeg)

| flair<br>Oairlines |                 |
|--------------------|-----------------|
| s> flights         | 合 cars 白 hotels |
| from               | to              |
| departure date     | teturn date     |

When doing this case study, the map feature on mobile browser kept crashing (on different days and devices) and refreshing without saving any of the user inputs.

![](_page_16_Picture_4.jpeg)

![](_page_16_Picture_5.jpeg)

Adjust the list view by a single card and scroll down, display all results at once

where we fly

### from

![](_page_16_Figure_10.jpeg)

![](_page_16_Picture_11.jpeg)

### Map View

List View

![](_page_16_Picture_14.jpeg)

## San Francisco (SFO)

Sept 20, 2024

viewed 1 hrs ago economy class

CAD 380\*

When a card is active it will highlight and display a link to access more information and continue with purchase

![](_page_16_Picture_21.jpeg)

Thank you

### Flair Airlines

Angeles Arroyo 100406623